# TrackingTheWorld Global Asset Tracker (GAT)

# Personal Tracker (WGAT) V1.15 Manual Index

| 1.  | Basic first startup and testing                      | Page<br>Page | 3-8<br>4-5 |
|-----|------------------------------------------------------|--------------|------------|
|     | Check before starting                                | Page         | 6-8        |
| 2.  | Getting started, use Hyper Terminal to test WGAT     | Page         | 9-13       |
| 3.  | Configuration and setup                              | Page         | 14-26      |
| 4.  | SMS commands accepted by the tracking unit           | Page         | 27-32      |
|     | Unit activation and sleep Mode                       | Page         | 32         |
|     | Software and hardware lock-ups                       | Page         | 32         |
| 5.  | Uploading the Operating System to the WGAT           | Page         | 33-35      |
| 6.  | Messages send by WGAT                                | Page         | 36-43      |
| 7.  | Serial port data sending using the GSM Modem         | Page         | 44         |
| 8.  | Priority of Messages                                 | Page         | 44         |
| 9.  | a. Basic testing and problem solving flow chart      | Page         | 45         |
|     | b. Motion Alert flow chart                           | Page         | 46         |
|     | c. Park Alert flow chart                             | Page         | 47         |
| 10. | GPRS testing                                         | Page         | 48         |
| 11. | AT COMMANDS for GPRS support                         | Page         | 49-64      |
| 12. | Receiving and sending GPRS data                      | Page         | 65         |
| 13. | WGAT Connections                                     | Page         | 66-71      |
| 14. | Technical Specification                              | Page         | 72-75      |
| 15. | Federal Communications Commission (FCC)<br>Statement | Page         | 76         |

## **1.Basic first startup and testing**

- 2 -

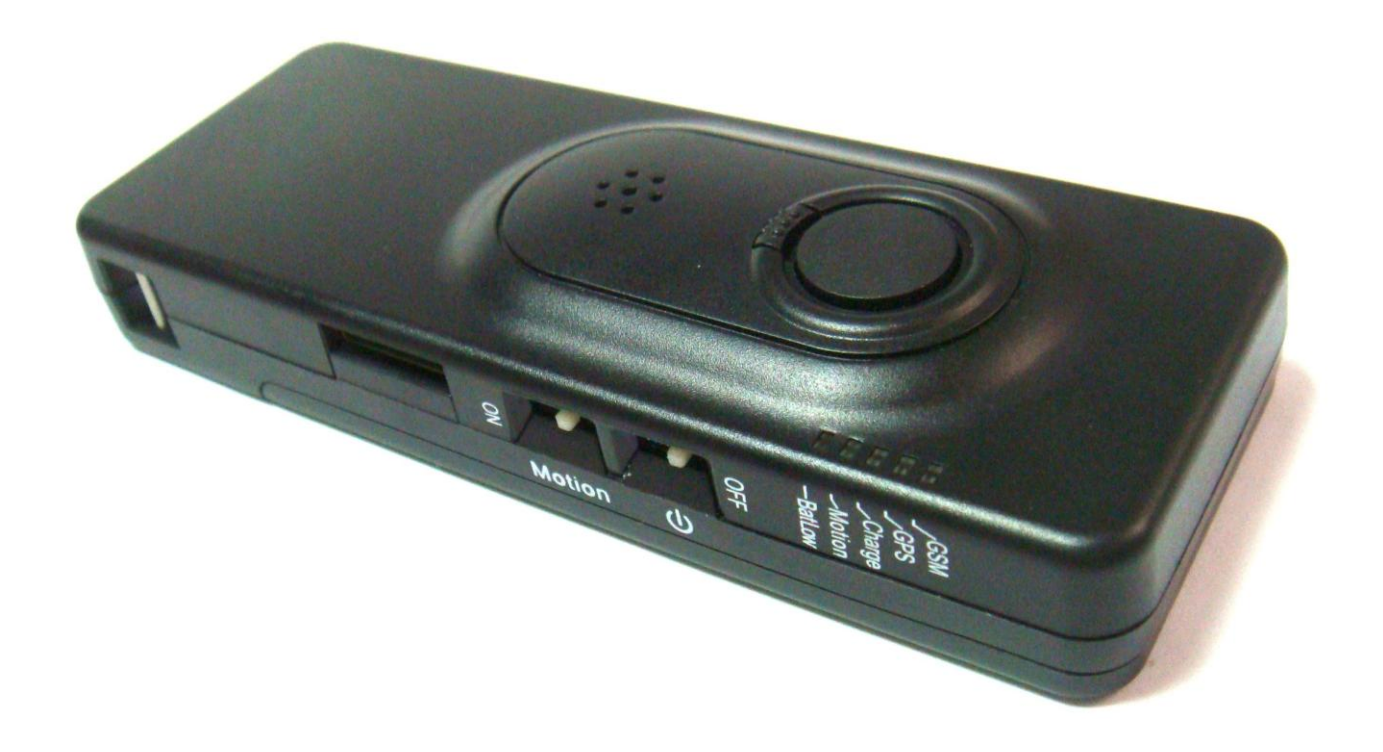

The WGAT has been designed to make installation, testing and configuration simple. Please note that you can only use the special serial cable supplied for USB communication.

CAUTION RISK OF EXPLOSION IF BATTERY IS REPLACED BY AN INCORRECT TYPE. DISPOSE OF USED BATTERIES ACCORDING TO THE INSTRUCTIONS

## Important before you start:

#### \*\* PLEASE MAKE SURE YOU ALWAYS USE THE SAME CONFIGURATION MENU PROGRAM THAT IS INCLUDED WITH ANY NEW OR UPDATED FIRMWARE. WHEN NEW OPTIONS ARE ADDED YOU MUST USE THE NEW OR UPDATED CONFIGURATION MENU SOFTWARE.

- The power switch is specifically designed to be difficult to switch on/off. Once the unit is on, please always keep it on. MAKE SURE THE POWER IS OFF WHEN INSTALLING THE SIM CARD!
- The SIM card being used in the unit should have the default PIN numbers, "0000", or have no PIN numbers.
- While connecting a charger cable to the unit, the red charger LED will be on if battery is charging. The charger LED will turn off once the battery is fully charged. Please use external battery charger (wall charger) for optimal charging time. It is possible to charge using USB port on computer system, but charging time will be a lot longer or battery may not be able to charge to maximum as power output from the USB port is limited.
- When the battery is low the red battery low LED will be on.
- When you start the "GPS tracking configuration WGAT" program, there is an upload configuration button on the main menu. You need to click on it to upload the original configuration from WGAT before you start. Then, please simply change the fields that need to be changed.
- Please make sure that all the blanks in the configuration window are filled in, apart from SMSC, base phone no. 2/3, dial- up phone no. and New Password parts.
- The SMSC number in the configuration window is the phone no. of the Short Message Centre (GSM provider). It is usually pre-set in the SIM card. If you are not sure about it, please leave it blank.
- APN (Access Point Name) and GPRS login name & password are case sensitive. Please check with your GSM provider first.
- Port Settings (in Hyper Terminal)
  - 1. Bits per second: 9600
  - 2. Data bits: 8
  - 3. Parity: None
  - 4. Stop bits: 1
  - 5. Flow control: None
- While downloading system firmware to the unit with Hyper Terminal, please set to "Xmodem."

On a windows based computer you will be able to use 'Hyperterminal' (free with Windows). For PDA or Pocket PC you can use several communication programs that can be downloaded from the internet like 'ZTERM for Pocket PC' (http://www.coolstf.com/ztermppc).

When you receive the unit, we recommend configuring the unit functions and setup using the Personal setup configuration program. The WGAT has many functions that will allow the unit to operate for different user applications including security and continues tracking using SMS or GPRS.

## **VERY IMPORTANT:**

Before you can start using the WGAT the battery will need to be charged. The battery can be charged with the unit powered on or off. The power on switch is located on the side off the unit. Disconnect external battery charge or communication cable first before powering down the unit.

The build in battery charger automatic charges the battery whenever you connect to the battery charger.

When you power on the unit 3 leds will flash for about 1-2 seconds. At startup the WGAT will test memory, GPS module, GSM module and if sim card is installed. The WGAT cannot operate without sim card installed.

## The 5 leds on the WGAT have the following functions:

## Yellow led

This is the GSM status led. The LED will be OFF when there is NO GSM signal. The LED will be ON if the GSM module OK and has GSM signal or is in sleep mode (except basic and deep sleep mode). If blinking the GSM module is in test mode. During diagnostic startup the GSM led will flash.

## Green led

This is the GPS status led. If off the GPS module is powered down. If on then the GPS module has power, but non-valid GPS location. If blinking the GPS module has power and valid GPS location.

## Red led1

This is the Battery status led. If off and charger is connected then battery is fully charged. If on then battery is charging.

#### Blue led

This is the Park, Motion or status LED when Panic input is configured to pickup and hang up Voice call (Park or Motion function can be configured using the configuration menu program).

If off the Park, Motion or 24H no movement detection is off. If ON then Park, Motion or 24H no movement detection is on.

If flashing then Voice call active or Panic input activated.

## Red led2

This is the low Battery status led. If off then battery power OK. If on then battery power is low.

## Sim card and battery Installation (BACK VIEW)

■ MAKE SURE THE POWER IS OFF WHEN INSTALLING THE SIM CARD!

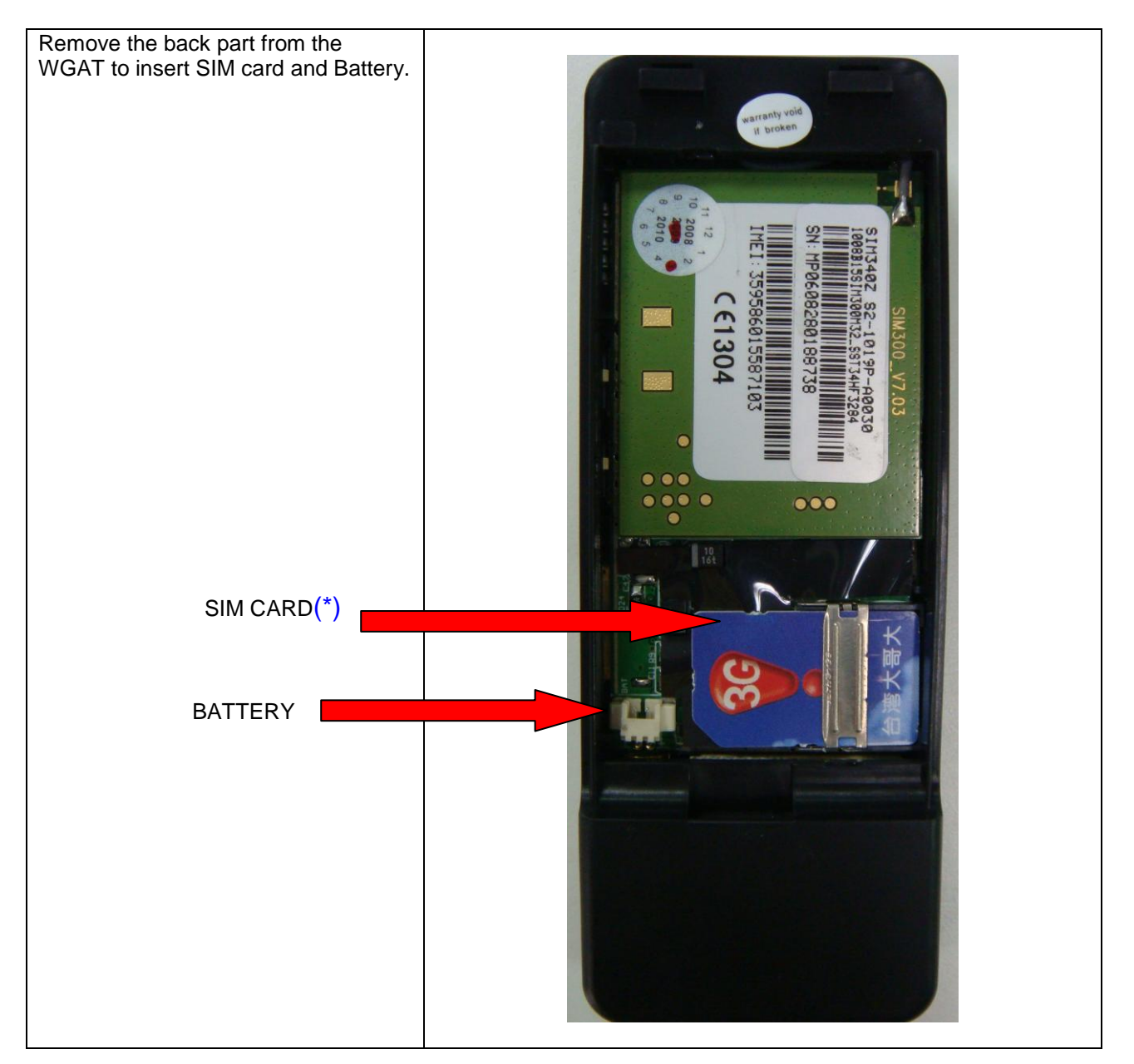

## Please Note : ONLY USE THE SUPPLIED BATTERY WITH THE UNIT

• For the first time when you install a new sim card the pin number (if configured) must be set to "0000" or disabled. MAKE SURE THE PIN NUMBER IS CORRECT BEFORE INSTALLING SIM CARD. READ SETUP SIM PIN CODE INSTRUCTIONS FIRST!

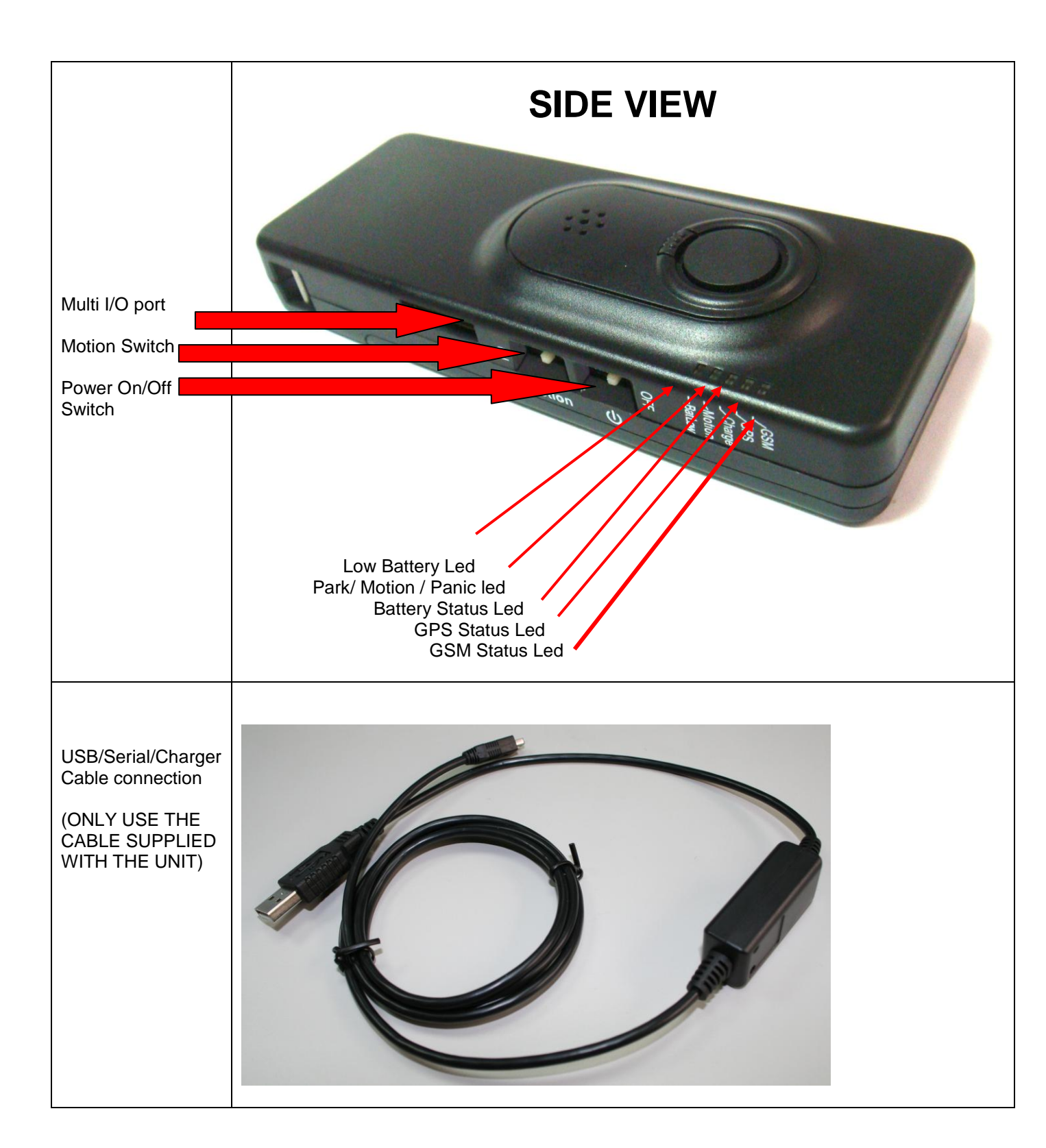

- 6 -

\* It takes about 1 Minute or less for the WGAT to startup (If battery voltage is very low it may take several minutes).

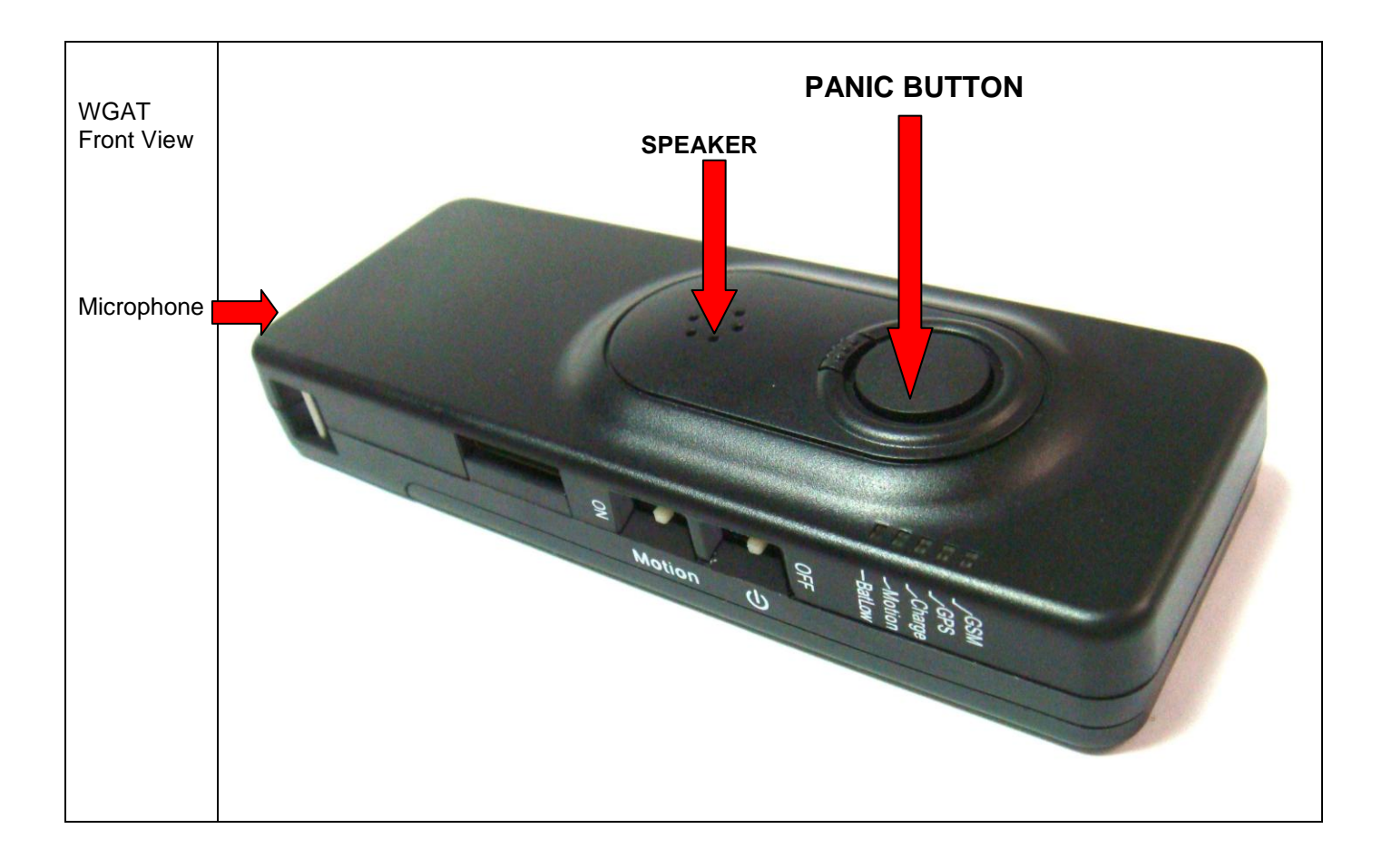

## 2. Getting started, use Hyper Terminal to test WGAT

## Step 1

Connect WGAT with your PC using the USB port. You may need to install the USB driver that is supplied with the unit. This driver will install a USB serial port on your computer. **Step 2** 

Using Hyper Terminal

The PC will need to be running **HYPERTERMINAL**, which is a free program that comes with Windows.

If HyperTerminal is not currently installed on the PC you will need to do the following:

## 1. Go to Start/Settings/Control Panel.

2. Go to *Add/Remove Programs/Windows Setup Tab.* This will bring up a list of components that can be installed.

3. Put a tick in the *Communications Check box* and double click. This will bring up a list of components that can be installed. Put a tick in the box next to HyperTerminal. You may need to insert your Windows Disk to install the program.

4. You may need to restart your computer after the program has installed.

5. Remember to connect the serial port on the unit to the serial port on the PC.

Once HyperTerminal is installed and running you will need to set the **Baud Rate to 9600 Baud** and set the **Com Port** (usually Com 4 on a laptop) to the USB serial port created.

We strongly recommend that the unit be tested using a computer as this allows all options to be tested quickly and easily. The operating system/or a new or modified operating system can only be uploaded (in x-modem format) if the unit is connected to a serial port on a computer.

## Step 3

Power up the unit. The Yellow, Green and Blue led will flash for 1-2 seconds. Please make sure you have charged the battery and sim card is installed.

Testing Memory -PASS Operating System Checksum -PASS Testing Real Time Clock -PASS

Current Time: 00:00:02 Current Date: 01-01-00

Testing GPS module Non valid GPS location Testing GSM module -PASS Testing Sim Card present -PASS Press M to enter Diagnostic menu (If M is not pressed within 5 seconds the WGAT will start normal running mode)

## Step 4

Get into Diagnostic Menu Pressing the **M** key will then take you to the **Diagnostic Main Menu**.

## The following are the options in the Diagnostic Main Menu:

## DIAGNOSTICS MAIN MENU :

Current Operating System :Personal Tracker WGAT 18-07-2007 Press 0 to upload operating system (X-MODEM format) Press 1 to test GSM module and Sim card Press 2 to read GSM signal strength Press 3 to test GPS module and GPS location Press 4 to read Battery voltage level Press 5 to Read Input Signals Press 6 to output GPS sentences to serial port Press 7 to Display/Enter time and date Press 8 to direct connect to GSM modem Press 9 to test Vibration sensor and Buzzer (Press M to Return to MAIN MENU)

Press Q to Quit

## Test 1 Test GSM module and SIM card on board

This will test if the tracking unit can communicate with the GSM modem and that a SIM card is installed. The tracking unit will not work if there is no SIM card installed. After testing you will return to the Diagnostic Main Menu.

## Test 2 Test GSM signal strength

The signal strength will be shown in HyperTerminal as: Low Medium or High

## **Test 3 Test GPS module and GPS location**

The following will appear on screen in HyperTerminal: Testing GPS module Non-valid GPS location Press M to Return to MAIN MENU Non-valid GPS location Press M to Return to MAIN MENU Non-valid GPS location

The GPS location will always be either: Valid or

## **Non-valid**

It may take several minutes for the GPS receiver to find the satellites and return a valid location. Remember the GPS will only find a satellite if the WGAT is outside and the signal is blocked by metal (unit must face open sky).

## Test 4 Read battery voltage level. Press M to Return to MAIN MENU Current battery level:80%

## Test 5 to Read input signals

Current input signals Panic button - NOT Activated Park Switch - NOT Activated AUX1 Digital - NOT Activated AUX2 Analog - NOT Activated Press M to Return to MAIN MENU

## Test 6 Test output GPS sentences to serial port

The GPS sentences are directly sent from the unit to the serial port. Press M to return to main menu.

\$GPGSA,A,3,01,05,14,22,25,11,20,30,,,,,2.1,1.2,1.7\*33 \$GPGSV,3,1,10,25,60,317,42,01,58,224,41,14,53,136,45,22,40,053,45\*70 \$GPGSV,3,2,10,30,28,104,44,11,24,251,42,05,16,129,45,20,10,226,38\*74 \$GPGSV,3,3,10,18,03,050,18,47,46,005,40\*7E \$GPRMC,213113.000,A,4100.7769,S,17053.1331,E,0.05,49.11,230206,,\*2F \$GPGGA,213114.000,4100.7769,S,17053.1331,E,2,08,1.2,44.6,M,25.8,M,0.8,0000\*5D \$GPGSA,A,3,01,05,14,22,25,11,20,30,,,,,2.1,1.2,1.7\*33 \$GPGSV,3,1,10,25,60,317,42,01,58,224,41,14,53,136,45,22,40,053,45\*70 \$GPGSV,3,2,10,30,28,104,44,11,24,251,42,05,16,129,45,20,10,226,38\*74 \$GPGSV,3,3,10,18,03,050,15,47,46,005,40\*73 \$GPRMC,213114.000,A,4100.7769,S,17053.1331,E,0.06,40.44,230206,,\*22 \$GPGGA,213115.000,4100.7769,S,17053.1331,E,2,08,1.2,44.6,M,25.8,M,0.8,0000\*5C

(If no key is pressed the GPS sentences will stop after 1 minute and return to main menu).

Test 7 to Display/Enter time and date

Current Time: 11:07:55 Current Date: 08-08-07 Press 0 to change Time Press 1 to change Date Press M to Return to MAIN MENU

The WGAT has internal time clock and battery backup. An internal battery backup will keep this time running for up to 5-10 years. Please configure your current time and date for the first time when you receive the WGAT. The Time and Date will not be lost if power or battery is removed!

## Test 8 direct connect to GSM modem

This test will allow you to test communication using AT commands between your computer and the GSM modem.

The AT command 'AT comstop' <enter> or if no command has been send to the modem for more then 60 seconds the direct modem connection test will end.

For GPRS we recommend you do manual test first to test if your GPRS setup is correct. (See GPRS section for information about the GPRS Testing).

## Press Q to exit!!

By pressing Q you will exit the Diagnostic Main Menu and return the unit to normal operation. If you do not press Q or any other option within 2 minutes the unit will return to normal operation.

The unit will display the GSM Modem information, IMEI number and GPS info directly after you Quit the Diagnostic Main Menu.

To return from normal operation to the Diagnostic Main Menu press X (or x). Keep pressing X until the Diagnostic Main Menu appears. Please note that this make take several seconds or more if the WGAT is sending or receiving data!

## Please always press "Q" after finish tests to exit diagnostic menu.

## Modem information:

When you quit the 'DIAGNOSTICS MAIN MENU:' the tracking unit will report information about your GSM modem:

## Sample:

Modem Info: ATI SIMCOM\_Ltd SIMCOM\_SIM300 Revision:1008B09SIM300M32\_SPANSION

OK

IMEI: AT+GSN 351525018440223

OK GPS Info: \$GPTXT,01,01,02,u-blox ag - www.u-blox.com\*50 \$GPTXT,01,01,02,ANTARIS ATR062x HW 80040001\*26 \$GPTXT,01,01,02,ROM CORE 5.00 Jan 09 2006 12:00:00\*76 \$GPTXT,01,01,02,LIC 1EBF-BD07-E83D-6BE1-0F7A\*50 \$GPRMC,,V,...,.,N\*53 \$GPVTG,...,N\*30

connect

## <u>Please Note:</u> During normal running mode the WGAT will output GSM modem communication.

When the WGAT is in normal operating mode the WGAT requires the four-digit password code (can be configured in the GPS Tracking configuration menu. Default is '1234') to return to Diagnostic mode after it receives the **'X'** or **'x'** command from the serial port.

The password must be entered after the tracking unit sends the **'OK0'** or **'OK1'** command. The correct password must be followed by <CR> (ENTER) to confirm password entered. You must enter the correct password within 8 seconds or the tracking unit will return to normal operating mode.

## 3. Configuration and setup :

When the tracking unit powers up it will enter the 'Diagnostic menu' first. If no key is pressed for 5 seconds the unit will enter normal operating mode.

Only change the settings that you require different, leave all other settings the same.

<u>Please note</u>: The 'WGAT-setup.exe' program can only access the tracking unit if the unit is working in normal operating mode !!!! So after Power ON you must wait +/- 1 minute or wait until the Yellow (GSM status LED) is flashing.

After power up you must wait until the unit passes the Diagnostic test. In Diagnostic test mode you cannot connect to the tracking unit and you must wait at least 1+ Minutes before connecting.

In normal running mode (after diagnostic mode) the tracking unit may also be busy in other processes and the unit will only response to the configuration software after finishing the process.

Therefore, when upload or download configuration, it may need to wait for few minutes especially the unit was setup for real time tracking already.

The best timing to upload the configuration is right after quit from diagnostic menu with hyper terminal."

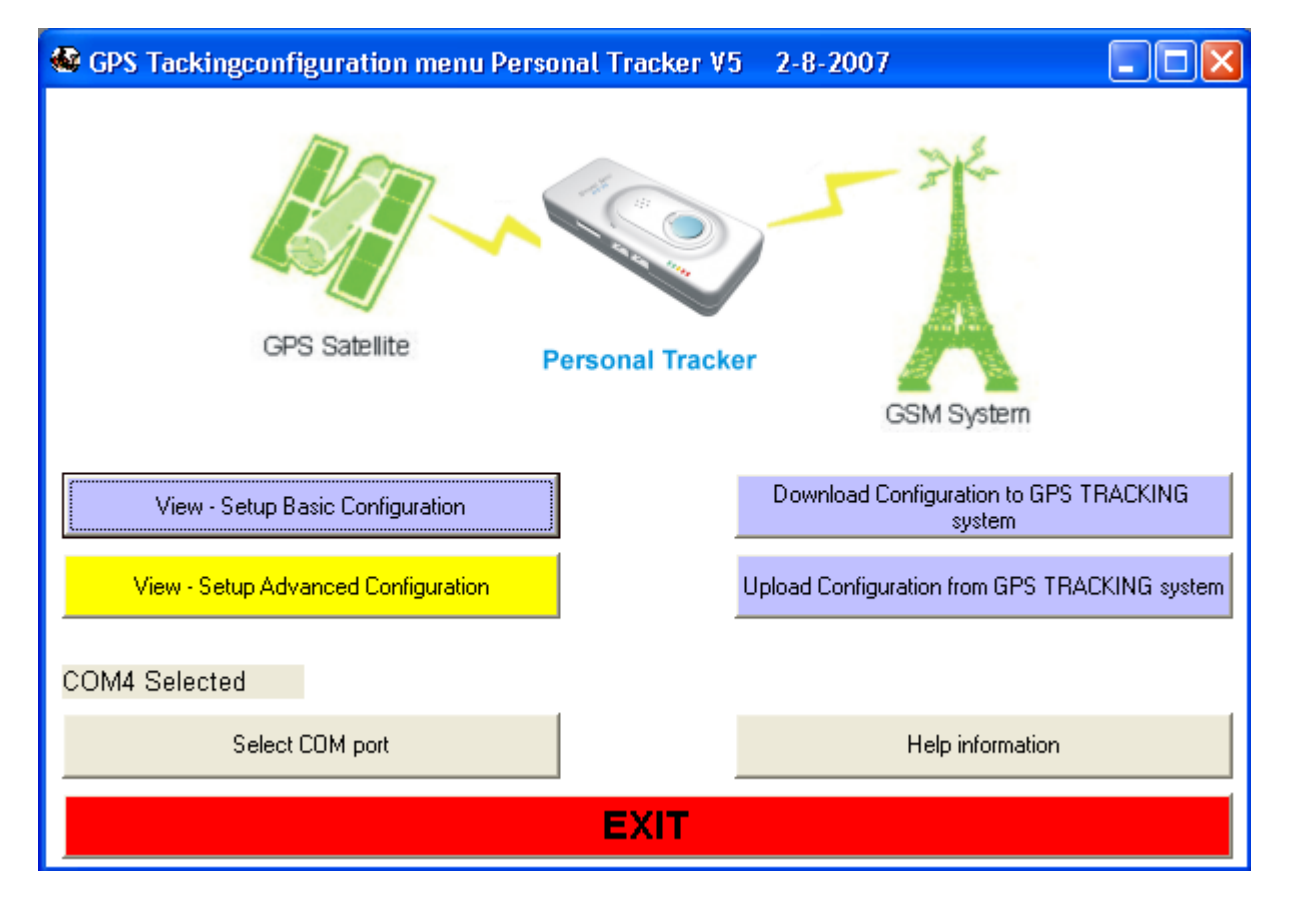

## Start up the file WGAT-setup.exe file

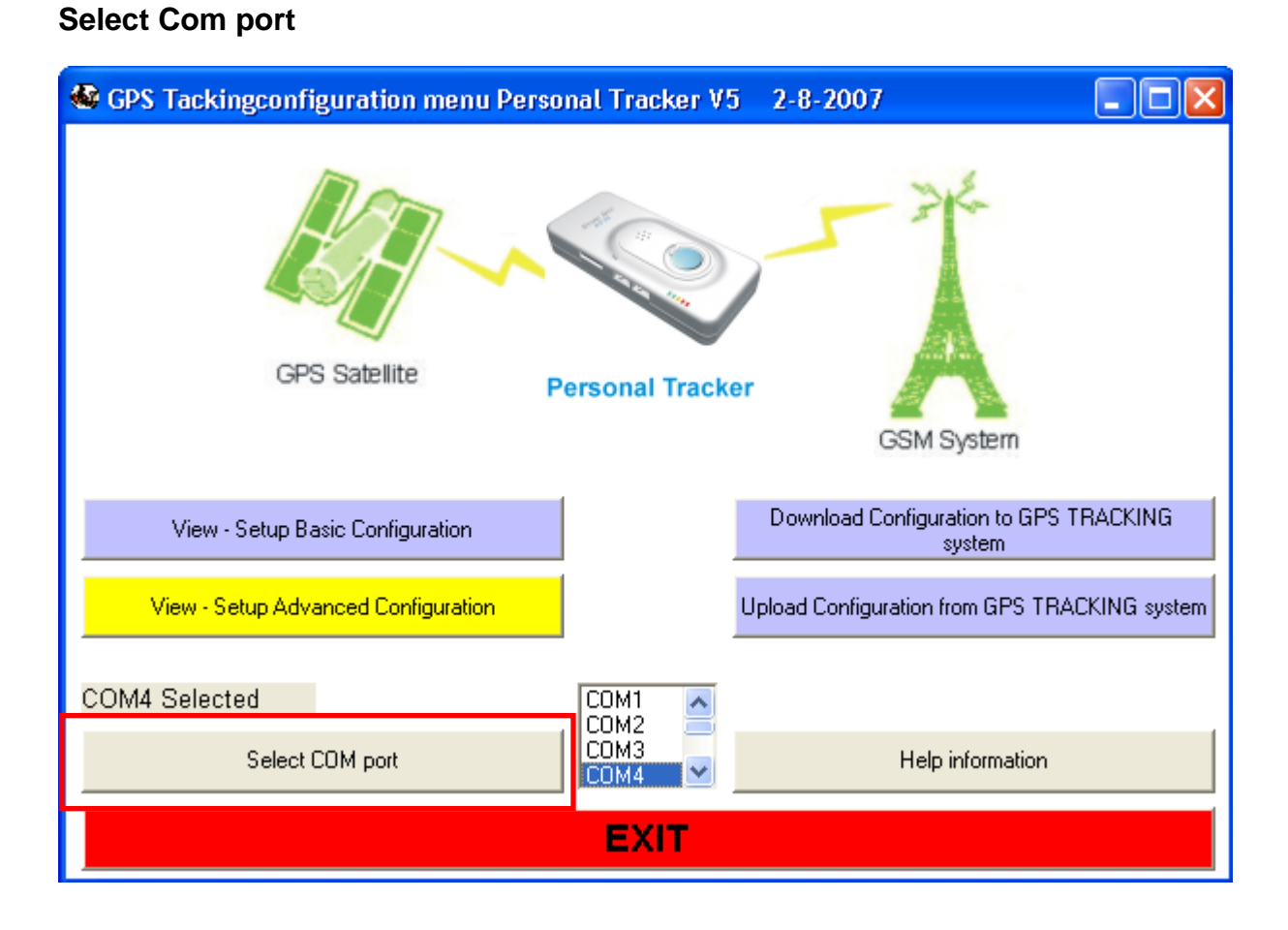

## Upload configuration from WGAT

| 📽 GPS Tackingconfiguration menu Perso | onal Tracker V5 2-8-2007 📃 🗖 🔀                   |  |  |
|---------------------------------------|--------------------------------------------------|--|--|
| GPS Sate                              | to Connect - Click this<br>button to EXIT !      |  |  |
| View - Setup Basic Configuration      | Download Configuration to GPS TRACKING<br>system |  |  |
| View - Setup Advanced Configuration   | Upload Configuration from GPS TRACKING system    |  |  |
| COM4 Selected                         |                                                  |  |  |
| Select COM port                       | Help information                                 |  |  |
| EXIT                                  |                                                  |  |  |

Always upload the current configuration from the WGAT first. This way it is easy to configure and the setup the unit. You must use the correct WGAT firmware version. The configuration file cannot be uploaded if the version is incorrect.

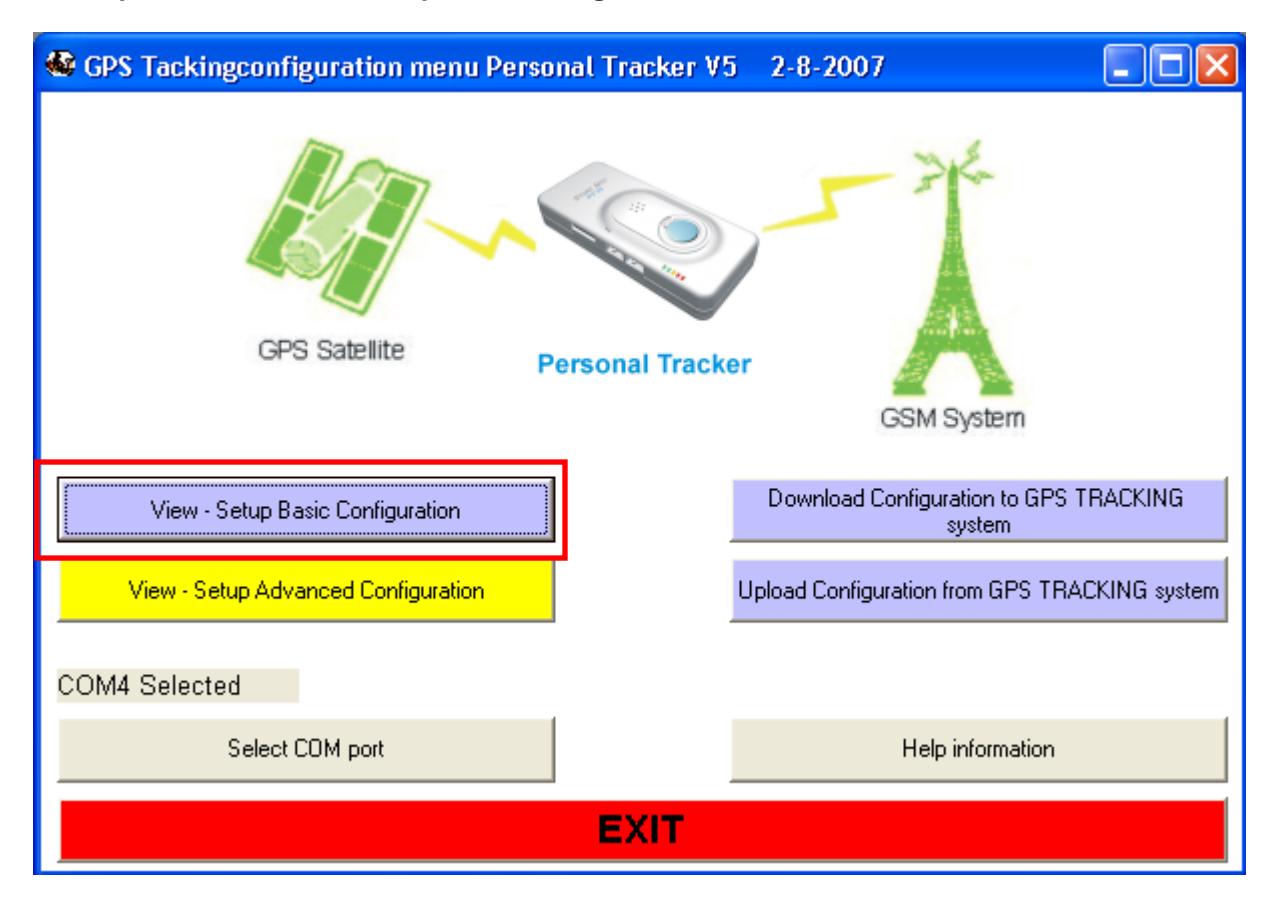

- 16 -

## After upload select View –Setup Basic Configuration

## - 17 -

## **Basic configuration**

| Basic Configuration Setup                                                                                                    |                                                                                                    |                                                                                                    |
|----------------------------------------------------------------------------------------------------|----------------------------------------------------------------------------------------------------|----------------------------------------------------------------------------------------------------|
| Base ph. number 1:     Base ph. number 2:     Base ph. number 3:     SMSC number:                                                                                                    | Auto Pickup after (0-9) rings<br>(0 - Do not Pickup Voice Call )0Speaker on:YesAfter Panic message send<br>activate Buzzer for 1 second:No                                   | Send data using<br>SMS if GPRS fails: Disabled<br>bisconnect GPRS in<br>sleep mode: Disabled<br>Stop real time track.<br>when roaming: Disabled |
| Custom message to Base2:       Disabled         Enable commands from other         Base Phone numbers:       Disabled         Security ID code (10 Digits):       0123456789                                                                                                    | Panic Response:       Dial Out First         SMS during Panic Voice Call:       No         SMS track. interval ONLINE (0-16383) :       0         (Value *4 seconds)       0 | Resend Missed       locations:       Send Location for       Missed Phone Call:       Existing Password       1234                              |
| Credits left:       No Credits left       Image: Credits left         SIM PIN Code(4 Digits)empty=none:       Image: Credits left       Image: Credits left         Vibration sensitivity (0-255):       Image: Credits left       Image: Credits left         (255 - Disable)       Image: Credits left       Image: Credits left         Motion Alert:       Image: Disabled       Image: Credits left | Add IMEI number to SMS Message: No  Clear all saved locations: (Startup delay 5-10 minutes) Working Mode : SMS ONLY                                                          | New Password<br>Version number : PXXX<br>Click here to Check if<br>configuration is valid                                                       |
| Low battery warning:     Disabled       Panic input:     Enabled       No power down after Panic     Disabled       input is activated:                                                                                                    | GPRS Mode : UDP  Static IP addr. or Domain name for GPRS :                                                                                                    | C:\                                                                                                    |
| Dial-out number 1:<br>Dial-out number 2:<br>Dial-out number 3:                                                                                                    | UDP destination port (0-65535) :<br>TCP destination port (0-65535) :<br>APN (access point Name) 31 Max:                                                                      | Microsoft Visual Studic           → VB98           11-01-2007L_2.57.53 p.mc           16-02-2007L_11.45.50 a.m                                  |
| Speed Limit (0-183 km/h) :         Speed limit activation time :         (0-255 sec)         Park Switch function:                                                                                                    | GPRS login name (24 Max):     GPRS password (16 Max):     Optimize GPRS data:   Disabled                                                                                     | 16-02-2007L_11.48.13 a.m         16-02-2007L_11.52.36 a.m         Save         Load         Configuration                                       |
| File Selected :                                                                                                    |                                                                                                    | RETURN MAIN MENU                                                                                                    |

## Overview (ONLY CHANGE OPTIONS THAT NEED TO BE DIFFERENT)

| Settings                   | Description                                                  |
|----------------------------|--------------------------------------------------------------|
| Base phone number 1:       | Setup the control center base 1 station number (*)           |
| Base phone number 2:       | Setup base 2 phone number (*)                                |
| Base phone number 3:       | Setup base 3 phone number (*)                                |
| SMSC number:               | Setup SMSC number if required                                |
| Custom message to Base     | Option can be enabled or disabled (2)                        |
| Phone number 2:            |                                                              |
| Enable commands from other | Option to receive messages from other base stations (if      |
| Base Phone numbers         | enabled).                                                    |
|                            | By default the option is enabled. (*)                        |
| Security ID code           | Security ID code to receive messages from other base         |
|                            | stations.                                                    |
| Credits left:              | Disable or enable all out going messages                     |
| SIM PIN Code:              | SIM Pin access code. Default is: 0000 (4)                    |
| Vibration sensitivity      | Adjust the sensitivity of motion sensor (lower value will be |
|                            | more sensitive). Enter zero(0) and the WGAT will never       |
|                            | enter sleep mode. Enter 255 and the WGAT vibration           |
|                            | detection is disabled. The WGAT will not wake up if          |
|                            | vibration is detected.                                       |
| Motion Alert:              | Enable or disable motion alert (6)                           |
| Low battery warning:       | Enable or disable to receive message when battery power      |
|                            | low. Battery power left cannot be checked when the           |

|                                          | WGAT is in sleep mode.                                                                                                    |
|------------------------------------------|----------------------------------------------------------------------------------------------------|
| Panic input:                             | Disable or enable panic button input (5)                                                                                                    |
| Panic Response                           | Select to dial-out first or send SMS first when Panic Input<br>is activated                                                                                                |
| SMS during Panic Voice Call:             | Receive SMS location message(s) during Panic Voice<br>call. This will send every 10 seconds 1 SMS message as<br>long as the Voice call is connected. Only 1 SMS is send if |
|                                          | GPS location is NON-Valid and up to 3 messages when<br>GPS location is valid. <b>Please note that not all GSM</b><br>providers allow sending SMS when connected to         |
| Dial-out number 1:                       | When entered this number will be dialed automatic when                                                                                                    |
| Dial-out number 2:                       | When entered this number will be dialed automatic when panic button is activated. (3)                                                                                      |
| Dial-out number 3:                       | When entered this number will be dialed automatic when panic button is activated. (3)                                                                                      |
| Speed limit:                             | Over the speed limit will send out message (1)                                                                                                    |
| Speed limit activation time:             | Time of the speed keep over speed limit (1)                                                                                                    |
| Park/Motion/24H Switch                   | Select function for Park, Motion or 24H switch.                                                                                                    |
| Function:                                | The selected function will be enabled when the switch is ON.                                                                                                    |
| Auto Pickup after (0-9) rings            | Setup if the unit will auto pickup incoming voice call<br>'0' zero will not enable any incoming voice calls                                                                |
| Speaker on                               | Select if build in Speaker will be activated for incoming phone call.                                                                                                    |
| After Panic message send                 | Select to activate the internal buzzer for 1 second when                                                                                                    |
| activate Buzzer for 1 second             | Panic button is activated and SMS message sending was                                                                                                    |
|                                          | successful.                                                                                                    |
| Panic Response:                          | Select 'Dial out' or send SMS/GPRS message first.                                                                                                    |
| SMS tracking interval online             | For SMS or GRRS mode and WGAT is activating.                                                                                                    |
| Add IMEI number to SMS                   | The GSM IMEI number can be added to every SMS                                                                                                    |
| messages                                 | message received except multiple location messages.<br>The IMEI number is added at the end off the message.                                                                |
| Clear all saved locations:               | This will clear all saved GPS locations from memory                                                                                                    |
| Working mode                             | Switch between SMS only mode and SMS+GPRS mode                                                                                                    |
|                                          |                                                                                                    |
| GPRS Mode:                               | Select between UDP or TCP protocol                                                                                                    |
| Static IP Addr. Or Domain name for GPRS: | Enter static IP address or Domain name to receive GPRS data                                                                                                    |
| UDP destination port                     | UDP port for GPRS data                                                                                                    |
| TCP destination port                     | TCP port for GPRS data                                                                                                    |
| APN name                                 | Access point name for GPRS data) (case sensitive)                                                                                                    |
| GPRS login name                          | For setup GPRS connection                                                                                                    |
| GPRS password                            | For setup GPRS connection                                                                                                    |
| Optimize GPRS data                       | The 'location message' when using GPRS will be reduced                                                                                                    |
|                                          | by about 25% to save data communication costs. Remove                                                                                                    |
|                                          | comma, points and other exclamation from GPRS data.                                                                                                    |
| Send data using SMS if GPRS              | This will send the data as SMS message if the GPRS                                                                                                    |
| fails                                    | connection fails or is not available. As soon as GPRS is                                                                                                    |
|                                          | available again the tracking unit will continue sending data                                                                                                    |

|                                | using GPRS (for real time tracking only).                |
|--------------------------------|----------------------------------------------------------|
| Disconnect GPRS when in sleep  | When the unit enters sleep mode it will disconnect from  |
| mode                           | GPRS                                                     |
| Stop real time tracking when   | When the unit enters a roaming area it stop sending Real |
| roaming                        | time tracking locations (they are saved to memory –      |
|                                | 'Resend Missed locations is enabled'). When the unit     |
|                                | returns to non- roaming area the real time tracking will |
|                                | restart (missed messages will be send back).             |
| Resend Missed locations        | When enabled any activation or 'Real time tracking'      |
|                                | messages will be automatic resend.                       |
| Send Location for Missed Phone | The current or last know location can also be requested  |
| Call                           | from the WGAT after missed Phone call (the call is not   |
|                                | picked up by the WGAT). If the WGAT picks up the call no |
|                                | location message is returned. Only for missed calls (#)  |
| Existing password              | To connect to unit via com port                          |
| New password                   | To change the password                                   |
| Check configuration is valid   | Check if the setting is valid (This check can only check |
|                                | basic setup errors)                                      |
| Select directory               | Select the directory of setting saved file               |
| Select file                    | Select the setting saved file to load                    |
| Load configuration             | Load the setting from computer file                      |
| Save configuration             | Save the settings into computer file                     |
| File selected                  | The selected file will show in this window               |
| Return to main menu            | Return to main menu                                      |

- (1) If activated the unit will try to send SMS or GPRS message (depending on settings) back to base with the current speed and location. The speed displayed in the message may not be the activation speed, but whenever the option is activated the speed was more then the speed limit configured for the set time.
- (2) Base Phone number 2 must be configured.
- (3) There are 3 dial-out numbers that can be configured when the Panic button is activated. The WGAT will start dialing from the first number. If no connection can be made within 30 second the next number will be dialed. The WGAT will continue to try all three numbers (if configured) for up to 3 times. If any number connects then no more other numbers will be dialed.
- (4) Make sure that the pin code is correct configured for your sim card. If the pin code is incorrect the sim card may get 'blocked'.
- (5) The Panic status LED (BLUE LED) will be ON once the WGAT detects that you have pressed the Panic input button. To activate the Panic input the user must press the panic input until the Blue LED is ON.
- (6) If MOTION alert is enabled you must move (vibration) the WGAT at least one time every 1 minute. If no movement or vibration is detected the internal buzzer will beep for 30 seconds. You must then move the WGAT within the 30 seconds.

If not the WGAT will send 'Motion alert activated' and or location message. Once Motion alert has been activated it will automatically deactivate.

(#) You must configure the 'Auto Pickup after (0-9) rings' for a value 3 or more. As soon as you hear the first ring tone you must hang up. If not no message will be returned. (May not work with all GSM providers or SIM cards)

## Important (\*):

Base Phone number 1 must be different then Base Phone number 2 and Base Phone number 3. So all Base phone numbers must be different from each other.

## Installing SIM card with different PIN NUMBER then 0000 or None:

The default configuration after operating system upload or when you receive the WGAT for the first time is NO SIM PIN number or SIM PIN number is 0000 (4 \* zero). If you cannot remove SIM PIN number make sure that your SIM PIN is configured for 0000.

The WGAT will first test if SIM PIN number is required. If the SIM card requires PIN number then the WGAT will try to access the SIM card using the default pin number 0000 (4\* zero).

## To change the SIM PIN number you must follow the following instructions.

..

| Basic Configuration Setup                                                                                                    | Thom your wGAT and set SIM PIN C                                                                                                    | ODE to hole (empty).                                                                                                    |
|----------------------------------------------------------------------------------------------------|----------------------------------------------------------------------------------------------------|----------------------------------------------------------------------------------------------------|
| Base ph. number 1:         Base ph. number 2:         Base ph. number 3:         SMSC number:         Custom message to Base2:         Disabled •         Enable commands from other         Base Phone numbers:         Security ID code (10 Digits):         O123456789         Credits left:         No Credits left         Vibration constituity (0.255):         (255 - Disable)         Motion Alert:               | Auto Pickup after (0-9) rings<br>(0 - Do not Pickup Voice Call )<br>Speaker on:<br>After Panic message send<br>activate Buzzer for 1 second:<br>Panic Response:<br>Dial Out First<br>SMS during Panic Voice Call:<br>No<br>SMS track. interval ONLINE (0-16383) :<br>(Value *4 seconds)<br>Add IMEI number to SMS Message:<br>No<br>Clear all saved locations:<br>(Startup delay 5-10 minutes)<br>Working Mode :<br>SMS CONEX. | Send data using<br>SMS if GPRS fails:<br>Disconnect GPRS in<br>sleep mode:<br>Stop real time track.<br>when roaming:<br>Resend Missed<br>locations:<br>Send Location for<br>Missed Phone Call:<br>Existing Password<br>Version number :<br>PXXX<br>Click here to Check if<br>configuration is valid                                                            |
| Low battery warning:       Disabled         Panic input:       Enabled         Panic input:       Enabled         No power down after Panic       Disabled         input is activated:       Disabled         Dial-out number 1:       Disabled         Dial-out number 2:       Dial-out number 3:         Speed Limit (0-183 km/h) :       Speed limit activation time :         (0-255 sec)       Park Switch function: | GPRS Mode : UDP  Static IP addr. or Domain name for GPRS : UDP destination port (0-65535) : TCP destination port (0-65535) : APN (access point Name) 31 Max: GPRS login name (24 Max): GPRS password (16 Max): Optimize GPRS data: Disabled                                                                                                    | C: [.          HELP         C:\         Program Files         Microsoft Visual Studic         VB98         VB98         VB98         Program Files         11-01-2007L_2.57.53 p.mc ▲         16-02-2007L_11.45.50 a.m         16-02-2007L_11.45.36 a.m         16-02-2007L_11.52.36 a.m         Save         Load         Configuration         Configuration |

- Then download the settings to your WGAT.
   Switch off the WGAT and remove SIM card.
   Use your normal mobile phone to change the SIM pin number.
   Insert the SIM card back into the WGAT and switch on the WGAT.
- 6. Wait for about 1 minute before using the configuration menu program.
- 7. Upload the configuration from the WGAT.
- 8. Set the PIN CODE to the new PIN code you have configured (using your mobile phone).
- 9. Download the configuration to the WGAT
- 10. DONE.

- . .

. ..

.

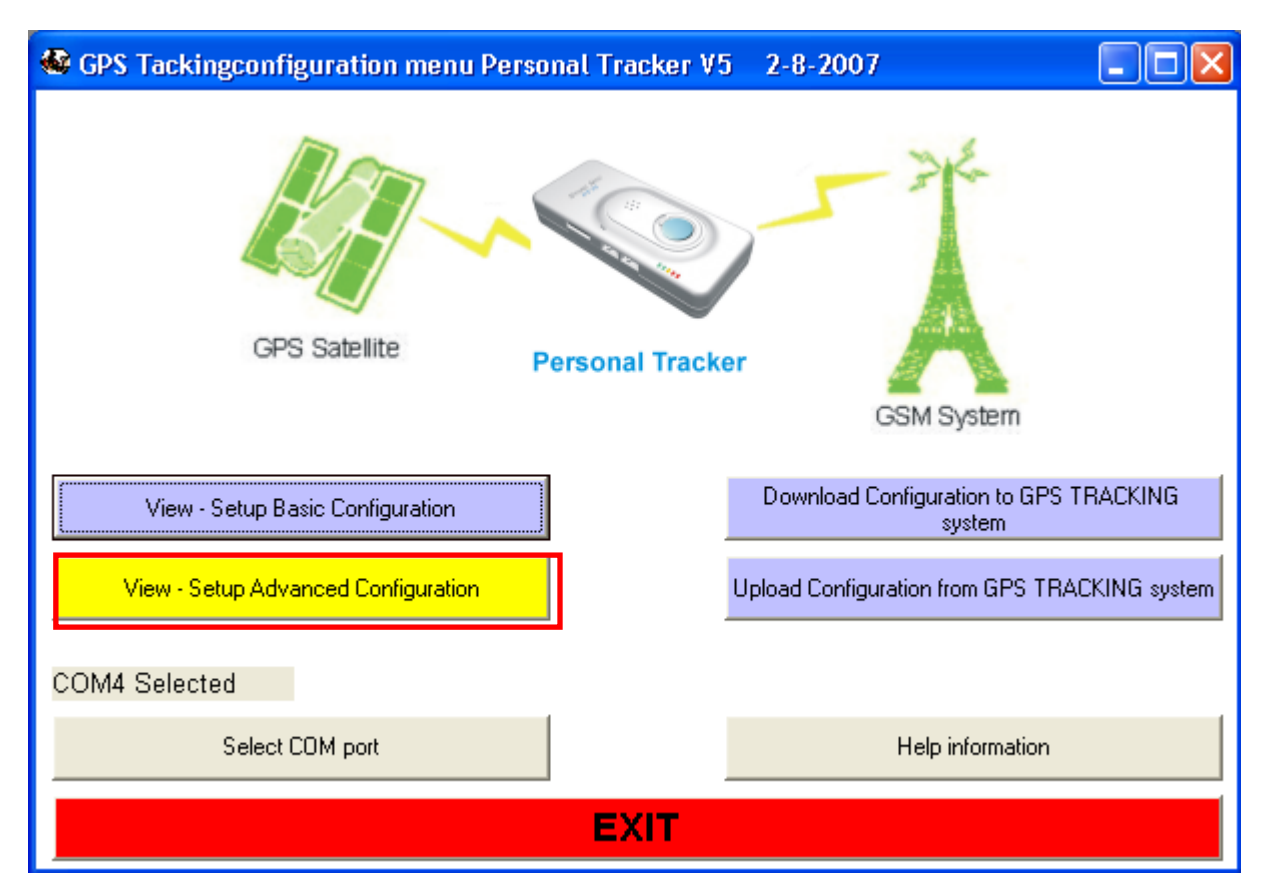

- 21 -

## View - Setup Advanced Configuration

## Advanced configuration

| Advanced Configuration Setup                                                                                    |                                                                             |                          |  |
|----------------------------------------------------------------------------------------------------|-----------------------------------------------------------------------------|--------------------------|--|
| Panic button to pickup phone call: No 💌                                                                         | Working Mode: Normal Running mode (GSM on - GPS on when motion is detected) |                          |  |
| No Sleep when AUX1 input is Disabled                                                                            | Message to Base phone number1 and 3 Messa                                   | ge to Base Phone number2 |  |
| AUX1 input delay time (0-255 sec):                                                                              | Park Alert: Yes 🔽 Park A                                                    | ert: Yes 💌               |  |
| Start Sleep mode message: No 👻                                                                                  | Stop Motion Alert: Yes 💽 Stop M                                             | otion Alert: Yes 🔻       |  |
| No movement 24hours message: No 💌                                                                               | Panic Alert: Yes V Panic A                                                  | lert: Yes 🔻              |  |
| Vibration for 24hours message only: No                                                                          | Low Battery Alert: Yes ▼ Low Battery Alert: Ves ▼ Low Battery Alert:        | Mery Alert:              |  |
| * Check manual *<br>Time if Power is lost: GPS Time and Date                                                    | No Movement 24H Alert: Yes V No Mov                                         | vernent 24H Alert: Yes 🗸 |  |
| Custom message Language: English  Please make sure to configure the Real time clock , See R-35 Setup Manual for |                                                                             |                          |  |
| GSM Band: Auto Scan (default)                                                                                   | information how to configure the settings.                                  |                          |  |
| GPS Time/Date current : No                                                                                      | Real time wake up settings:                                                 | Disabled                 |  |
| DS18S20 to measure temperature: No 💌                                                                            | Minutes (0-59):                                                             | 0                        |  |
| Low Temp. trigger(-55 to 125 Degrees):                                                                          | nouis (0-23):<br>Dave                                                       | U<br>Cundau              |  |
| High Temp. trigger(-55 to 125 Degrees): 0                                                                       | Date:                                                                       |                          |  |
| ADC setup (AUX2) - ONLY IF AUX2 as INPUT:                                                                       | Minutes delay (1-1439):                                                     |                          |  |
| ADC input trigger level (0-255) :                                                                               | Send Status Message after Real tir                                          | ne wake up: Enabled 💌    |  |
| ADC delay time (0-255 sec) :                                                                                    | During Real time wake up the GSM modern and GPS receiver will be on.        |                          |  |
| ADC trigger activation : Below trigger level                                                                    |                                                                             |                          |  |

## **Overview (ONLY CHANGE OPTIONS THAT NEED TO BE DIFFERENT)**

| Settings                      | Description                                                 |
|-------------------------------|-------------------------------------------------------------|
| Working Mode selected:        | Three different working modes can be selected.              |
|                               | Depending on your applications the working mode             |
|                               | selected can save power consumption. See (1) for more       |
|                               | details.                                                    |
| Panic button to pickup phone  | Use the Panic input button to pickup incoming voice call.   |
| call                          | See (4) for more details.                                   |
| No Sleep when AUX1 input is   | If enabled the WGAT will NOT enter sleep mode when          |
| activated                     | AUX1 is low (activated).                                    |
| AUX1 input delay time:        | Configure delay time before AUX1 is activated               |
| Start Sleep mode message:     | Send location message when entering sleep mode.             |
| No movement 24hours           | Send location message when no movement is detected          |
| message:                      | for 24 hours. See (3) for more details.                     |
| Vibration for 24hours message | When enabled the Vibration sensor is disabled for WGAT      |
| Only:                         | wake up. It only detects vibration for the 24h message      |
|                               | alert. See (3) for more details.                            |
| Time is Power is lost:        | Select to use GPS time and date if real time clock is not   |
|                               | configured or time and date is lost                         |
| Custom message Language:      | Select different Language for custom message send to        |
|                               | Base phone number2.                                         |
| AUX2 as Output :              | AUX2 can be used as digital output (0 –3.3Volt) or analog   |
|                               | input. If selected as output the ADC settings are automatic |
|                               | disabled. (See '38' command code when using AUX2 as         |
|                               | output). See (5)                                            |
| GSM Band                      | Select manual GSM Band. This will force the GSM             |

|                                                 | modem to only scan and use the selected GSM band.<br>Normally no need to select manual mode as the GSM<br>modem will auto scan all GSM bands.                                                                                                    |
|-------------------------------------------------|----------------------------------------------------------------------------------------------------|
| GPS Time/Date current                           | This option selects if the time and date when the location<br>is non valid. If enabled the time and date is the current<br>time and date. If disabled then the time and date is from<br>the last know location.                                                                                                    |
| DS18S20 to measure temperature                  | Select if DS18S20 is connected to measure temperature See (5)                                                                                                    |
| Low Temp. trigger(-55 to 125<br>Degrees)        | Configure low trigger temperature when using DS18S20                                                                                                    |
| High Temp. trigger(-55 to 125<br>Degrees):      | Configure high trigger temperature when using DS18S20                                                                                                    |
| ADC setup (AUX2):                               | Configure ADC input trigger level, delay time and trigger activation. See (5)                                                                                                    |
| Message to Base phone number 1 and 3            | Select if message need to be send to Base phone number 1 and 3 when selected input is activated.                                                                                                    |
| Message to Base pone number2                    | Select if message need to be send to Base phone number 2 when selected input is activated.                                                                                                    |
| Real time wake up settings:                     | Select time for WGAT to wake up after the WGAT enters sleep mode.                                                                                                    |
| Minutes (0-59):                                 | Select minute to wake up the WGAT. If selected the WGAT will wake up when minutes match. See (2) for more information.                                                                                                    |
| Hours (0-23):                                   | Select hour to wake up the WGAT. If selected the WGAT will wake up when hours match. See (2) for more information.                                                                                                    |
| Day:                                            | Select day to wake up the WGAT. If selected the WGAT will wake up when day match. See (2) for more information.                                                                                                    |
| Date:                                           | Select date to wake up the WGAT. If selected the WGAT will wake up when date match. See (2) for more information.                                                                                                    |
| Minutes Delay                                   | Select Minutes Delay to wake up the WGAT. If selected the WGAT will wake up after minutes delay selected. See (2) for more information                                                                                                    |
| Send Status Message after Real<br>time wake up: | When the WGAT wakes up during 'Real time wake up' it<br>will try to get valid GPS location (if enabled). Once valid<br>GPS location is found a status message will be send. If no<br>valid GPS location is found after 5 minutes then status<br>message with the last valid GPS location message will be<br>send. After message is send the WGAT will wait 3<br>minutes for any messages received by SMS or GPRS |

(1) The WGAT has 3 different working modes. What mode selected depends on your application. To explain how the WGAT works we use 'Normal working mode' and 'Sleep mode'. In normal running mode the WGAT can be activated by any inputs and will process any SMS messages or incoming phone calls.

-Normal Running mode (GSM on - GPS on when motion is detected) This mode will use most power when selected. The WGAT will enter normal running mode when movement or motion is detected and automatic enter sleep mode after no movement or motion detected for more then 5 minutes. SMS messages and incoming phone calls will automatic wake up the WGAT to enter normal running mode. When the WGAT enters sleep mode only ADC input activation cannot be detected. In sleep mode the GSM led will be on. All other leds will be off unless battery is charging or battery is low.

-Basic Sleep mode (GSM off - GPS off - Motion/Timer/AUX1/ Panic) In this mode the WGAT will not receive any SMS messages, incoming phone calls or check ADC input for activation.

The WGAT will wake up to enter normal running mode when motion, Real time timer time is expired, AUX1 input is activated or Panic input is activated.

The WGAT will enter sleep mode after 5 minutes if no inputs are activated.

In 'Basic sleep mode' all leds will be off unless battery is charging or battery is low. -Deep Sleep mode (GSM off - GSM off - Timer/ Panic input)

In this mode the WGAT main power is switched off. The WGAT will not use any power from the main battery. The build in backup battery will supply power to the low power timer chip. Maximum power savings can be archived to allow the WGAT to work for several years(\*) without battery charge or battery change.

The WGAT will enter sleep mode after 5 minutes if no inputs are activated.

Park or motion switch will not work when the WGAT enters 'Deep Sleep mode'. In 'Deep sleep mode' all leds will be off unless battery is charging or battery is low. The 'Deep sleep mode' function can be tested in 'Normal running' mode by pressing the 'z' or 'Z' key. PLEASE NOTE that the WGAT will NOT enter sleep mode if external power (battery charge power) is connected.

In 'Deep Sleep mode' there are only three ways that the WGAT will wake up.

- The Panic input is activated for more then 4 seconds.
- The low power timer time is expired.
- Wire loop connected to the Panic input is broken (cut) if connected for more then 4 seconds.
- (\*) This assumes that the battery has negligible self-discharge

(2) In Sleep mode the WGAT can wake up when minutes, hours, day or date matches the internal time or date depending on the 'Real time wake up settings' selected.

The following 'Real time wake up settings' can be selected from the menu:

- Disabled
- When minutes match
- When hours and minutes match
- When day, hours and minutes match
- When date, hours and minutes match
- After configured minutes delay

## Disabled

When selected the WGAT will not wake up by low power timer.

## When minutes match

When selected the WGAT will wake up when minutes selected match the low power minutes.

Example:

Minutes configured in the configuration menu is 22.

When the low power timer minutes is also 22 then the low power time will wake up the WGAT to resume operation in normal running mode.

## When hours and minutes match

When selected the WGAT will wake up when hours and minutes selected match the low power hours and minutes.

## Example:

Hours configured in the configuration menu is 8.

Minutes configured in the configuration menu is 22

When the low power timer hour is 8 and minutes is 22 then the low power time will wake up the WGAT to resume operation in normal running mode.

## When day, hours and minutes match

When selected the WGAT will wake up when Day, hours and minutes selected match the low power Day, hours and minutes.

Example:

Day configured is Monday.

Hours configured in the configuration menu is 8.

Minutes configured in the configuration menu is 22

When the low power timer Day is Monday and hour is 8 and minutes is 22 then the low power time will wake up the WGAT to resume operation in normal running mode.

## When date, hours and minutes match

When selected the WGAT will wake up when Date, hours and minutes selected match the low power Date, hours and minutes.

Example:

Date configured is 19.

Hours configured in the configuration menu is 8.

Minutes configured in the configuration menu is 22

When the low power timer Date is 19 and hour is 8 and minutes is 22 then the low power time will wake up the WGAT to resume operation in normal running mode.

## After configured minutes delay

When selected the WGAT will wake up after the configured delay in minutes expires. Example:

Minutes delay configured is 20.

Just before the WGAT enters sleep mode the minutes delay time configured is added to the current time for the next wake up. If the current time is say 12:35:19 then 20 minutes will be added to give next wake up at 12:55:00 (seconds are NOT added!).

The WGAT will then resume normal running mode.

Please note that when the WGAT is in basic sleep mode the 'Send Location for missed phone call' may not respond on the first phone call (GSM modem is on). We suggest making another phone call about 1 minute after the first call if no message is received.

## (3)

The 'No movement 24hours' message is send by the WGAT if no movement is detected for 24hours. Depending on your configuration settings your WGAT may wake up when movement is detected or detects movement only during timer wake up.

Every time the WGAT detects movement the 'No movement 24hours' message is reset and starts from the last movement detected. If 'Vibration for 24hours message Only' is enabled the WGAT motion sensor is disabled for normal motion or movement detection. The motion or movement is only detected for the 'No movement 24hours message'.

The 'No movement 24hours message' can be enabled without the 'Vibration for 24hours message Only' option enabled.

The 'Vibration for 24hours message Only' is normally enabled only with 'No movement 24hours message' enabled at the same time to suit custom application.

If the WGAT is configured for 'Deep sleep mode' then movement will only be detected if the WGAT wakes up if wake up interval is configured for 'Real time wake up settings' or if Panic input is activated. During 'Deep sleep mode' no movement can be detected.

## (4)

This options works as follows:

Once incoming call is received you can use the Panic input to pickup the voice call. The Panic status (Blue LED) will be ON once the WGAT has detected that you have pressed the Panic input button.

Once the call is connected you can use the Panic button again to disconnect the phone call. The Blue LED will go OFF once the WGAT has disconnected the call.

The user has to release the Panic button after the call has been disconnected to prevent that Panic activation is detected.

## (5)

Only one function can be selected at one time for AUX2 (input/output).

## 4. SMS commands accepted by the tracking unit:

The unit will only process SMS commands sent to the unit. If the unit is configured in SMS and GPRS mode then any confirm, update or location message is sent back using GPRS. The unit can read and sent any SMS messages without disconnection from the GPRS connection.

When sending SMS commands please make sure that the message has the correct data format. Some commands may require a fixed length. Command message must NOT contain any extra spaces, commas or any other characters. This is very important to make sure the Rover processes the correct command messages.

11, (Request Current Status, Version, GPS location) **Example**: 05\*827,11,0

12, -> SMS only mode (default) Example: 05\*827,12,0

13, -> SMS and GPRS mode <u>Example:</u> 05\*827,13,0

14,xxxxxx, -> Update Dail-out number 1 (Max 16 Char) <u>Example:</u> 05\*827,14,+3124435355,0

15,xxxxxx, -> Update Dail-out number 2 (Max 16 Char) <u>Example:</u> 05\*827,15,+3125111221,0

16,xxxxxx, -> Update Dail-out number 3 (Max 16 Char) <u>Example:</u> 05\*827,16,+310093325,0

18,x, (x = 0 to 9) -> Pickup phone call after x rings.

0 = disable (do not pickup phone call) **Example:** 05\*827,18,3,0 (Pickup after 3 rings)

19,x, (x = 0 UDP mode)(x = 1 TCP mode) **Example:** 05\*827,19,1,0 (switch to TCP mode)

20, -> Disable Park function Example: 05\*827,20,0

21, -> Enable Park function. Will activate if more then 3 vibrations are detected within 30 seconds or speed is more then 5 km/h. **Example:** 05\*827,21,0

22, -> Disable Motion alert! **Example:** 05\*827,22,0

23, -> Enable Motion alert! **Example:** 05\*827,23,0

24,xxxxx, -> TCP Destination Port (6082 decimal – Default – from 0 to 65535) <u>Example:</u> 05\*827,24,6082,0 - TCP Destination Port !

25,xxxxx, - > UDP destination Port (6080 decimal – Default- from 0 to 65535) <u>Example:</u> 05\*827,25,6080,0 - UDP Destination Port !

28,x -> ( x= 0 No location message for missed phone call ) ( x= 1 Request location message for missed phone call)

**Example:** 05\*827,28,1,0 (Request current or last known location message for missed phone call) (May not work with all GSM providers or SIM cards)

29,xxxxxxx, -> IP Destination Address or domain name in ASCII code MAX 32 Char **Example:** 05\*827,29,www.newtrack.com.tw,0

30,x, (x = 0 Power down after Panic input activated (default)) (x = 1 Do NOT power down after Panic input activated) <u>Example:</u> 05\*827,30,0,0 (Messages to Base 1)

31, (Erase all GPS locations saved in Memory)

Example: 05\*827,31,0 (Clear all GPS locations) THIS COMMAND MUST NOT BE USED IN COMBINATION WITH OTHER COMMANDS! NO CONFIRM MESSAGE WILL BE RETURNED!

This command will reset your WGAT and startup will be delayed between 30 to 60 seconds.

32,x, (x = 0 No battery low warning message) (x = 1 Battery low warning message when battery <20%) Example: 05\*827,32,0,0 (disable low battery warning message)

 33,x, (x = 0 No resend for messages that cannot be sent) (x = 1 Resend messages that cannot be sent)
 Example: 05\*827,33,1,0 (Resend messages that cannot be sent)

34,x, (x = 0 Do NOT add IMEI number to SMS messages) (x = 1 Add IMEI number to SMS messages) Example: 05\*827,34,1,0 (Add IMEI number to SMS message)

35,x, (x = 0 Use GPS Time and Date if low power timer time and date is lost)

(x = 1 Do not update Time and Date using GPS Time and Date if lost)
 <u>Example:</u> 05\*827,35,0,0 (Use GPS Time and Date if low power timer time and date is lost)
 \* Time and date can only be updated to GPS time and date after Valid GPS location and WGAT running in 'Normal' running mode.

36, (Request 'Real time clock' time and date) **THIS COMMAND MUST NOT BE USED IN COMBINATION WITH OTHER COMMANDS!** <u>Example</u>: 05\*827,36,0 **Will petrom** 

Will return:

05\*827,CONFIRM,36,<time>,<date>,0 <,IMEI optional if enabled>

(05\*827,CONFIRM,36,12:23:01,12-08-07,0)

37, (Request location sequence)

Will return 4 locations messages (if valid locations) or 1 single location if invalid or last known. **Example**: 05\*827,37,0

 38,x, (Activate or deactivate the AUX2 output) ( x = 0 Deactivate the AUX2 output (low)) ( x = 1 Activate the AUX2 output (high))
 Example: 05\*827,38,1,0 - Activate the AUX2 output (high)

## \* PLEASE NOTE THAT THE AUX2 OUTPUT MUST BE CONFIGURED AS OUTPUT OTHERWISE THE FUNCTION WILL NOT WORK

If power is lost or the WGAT enters deep sleep mode the output will deactivate (no power on output). At power startup the output will be low (0). The AUX2 output will return to activate high or low depending on the status before power down. You can test the AUX2 as output in normal running mode by pressing the 'B' or 'b' key. The following messages will be displayed.

'AUX2 as output active HIGH' (// 'AUX2 as output active LOW' (//

(AUX2 will be active high for 5 seconds) (AUX2 will be active low for 5 seconds)

After 10 seconds the WGAT will return to normal running mode.

39,<time date>,

**Example**: 05\*827,39,03:19:21 15-04-09,0 - Set time to 3:19:21 in the morning and date to 15-4-2009 The correct format for time and date must be used otherwise the time and date will NOT be updated. Time must be in 24 hour format (hours between 00 to 23, minutes between 00 to 59, seconds between 00 to 59) and date as day-month-year (day between 01 to 31, month between 01 to 12, year between 00 to 99).

## 40,x, -> Real time wake up settings:

- $(x=0 \rightarrow Disabled)$ 
  - $(x=1 \rightarrow When minutes match)$
  - $(x=2 \rightarrow When hours and minutes match)$
  - $(x=3 \rightarrow When day, hours and minutes match)$
  - $(x=4 \rightarrow When date, hours and minutes match minutes match)$
  - $(x=5 \rightarrow When added minutes delay match)$

**Example:** 05\*827,40,1,0 - Wake up when minutes match

41,xx, Configure minutes for 'Real time wake up' – MUST be 2 DIGITS! Where 'xx' must be between 00 and 59. <u>Example:</u> 05\*827,41,15,0 - Select 15 minutes as minute wake up time.

42,xx, Configure hours for 'Real time wake up' – MUST be 2 DIGITS! Where 'xx' must be between 00 and 23. Example: 05\*827,42,03,0 - Select 3 AM as hour wake up time.

43,x, Configure Day for 'Real time wake up'

## Where 'x' must be between 1 and 7.

#### Where:

| 1 | Sunday |
|---|--------|
| 2 | Monday |

| 3 | Tuesday   |
|---|-----------|
| 4 | Wednesday |
| 5 | Thursday  |
| 6 | Friday    |
| 7 | Saturday  |

**Example:** 05\*827,43,3,0 - Select Tuesday as wake up time.

44,xx, Configure Date for 'Real time wake up' up' – MUST be 2 DIGITS! Where 'xx' must be between 01 and 31. Example: 05\*827,44,23,0 - Select 23 as Date wake up time.

45,x, -> (x=0 -> Send status message after Real time wake up (default)\*

(x=1 -> Do NOT send status message after 'Real time wake up')

Example: 05\*827,45,0,0 - Send status message after 'Real time wake up'

\* Status message is send when valid GPS location is found. If no valid GPS location is found during 'Real time wake up' then status message will be send after 5 minutes. After message is send the WGAT will wait another 3 minutes for any SMS messages returned before returning to sleep mode.

46,xx, -> Configure wake up delay time in minutes when entering sleep mode. Must be in Hex format (001 to \$59F) – MUST be 3 DIGITS!

When configured the WGAT will wake up when the configured delay time expires.

Example: 05\*827,46,02A,0 - Wake up after 42 (Hex 02A) minutes.

Just before the WGAT enters sleep mode the wake up delay time will be added to the current time from the real time clock. As example the current time is 12:05:20 (before entering sleep mode) and the wake up delay time in minutes is 46 (as example above) then the WGAT will wake up at 12:47:00. Every time the WGAT enters sleep mode the wake up delay time is added to the current time.

47,x, -> (x=0 -> AGPS data upload disabled)

(x=1 -> Enable AGPS data upload)\*

Example: 05\*827,47,1,0 - Enable AGPS data upload

\* AGPS data upload used GPRS communication. You need to be registered before data can be uploaded. The WGAT will automatic download the AGPS data support file every 13-14 days.

5,xxxxx.x, (xxxxx.x New Base1 Phone number for Tracking unit) -16 Digits max. **Example:** 05\*827,5,+6790887676,0 - new Base1 Phone number is +6790887676.

| 51,x, -> (x=0       | -> Normal running mode – GSM on when in sleep mode) |
|---------------------|-----------------------------------------------------|
| (x=1                | -> Basic sleep mode – GSM and GPS off)              |
| (x=2                | -> Deep sleep mode – GSM and GPS off)               |
| Example: 05*827,51, | 1,0 - Enable Basic sleep mode                       |

52,aa,bb,c,

aa = Delay time ADC input (in Hex from 00 to FF) - 00 = disabled - MUST BE 2 DIGITS!

bb = ADC input trigger level (in Hex from 00 to FF) - MUST BE 2 DIGITS!

c = 0 - Below trigger level

1 - Above trigger level

**Example:** 05\*827,52,2F,5B,1,0 - Delay time is 47 seconds, Trigger level is 91 and trigger above value.

53,xxxxxx..x, (xxxxx.x New Base2 Phone number for Tracking unit) -16 Digits max. <u>Example:</u> 05\*827,53,+8932324,0 - new Base2 Phone number is +8932324. To configure empty (none) phone number use the '05\*827,53,,0' command

55,x, (Custom message to Base2) x=0 -> Disabled x=1 -> Enabled Example: 05\*827,55,1,0 - Custom message enabled to Base2.

56,xxxxx.x, (xxxxx.x New SMSC number) - (16 Digits max). **Example:** 05\*827,56,+12232443,0 - new SMSC number is +12232443 To configure empty (none) phone number use the '05\*827,56,,0' command 57,xxxxxx.x, (xxxxx.x New Phone number for Third Tracking base Phone)- (16 Digits max). **Example:** 05\*827,57,+12232443,0 - new Base3 Phone number is +12232443 To configure empty (none) phone number use the '05\*827,57,,0' command

(x=0 -> Speaker on (default) 58,x, -> (x=1 -> Internal and external (if connected) Speaker off) **Example:** 05\*827,58,1,0 - Internal and external (if connected) Speaker off (x=0 -> Do not activate buzzer for 1 second after Panic message send successful) 59,x, (x=1 -> Activate buzzer for 1 second after Panic message send successful ) **Example:** 05\*827,59,1,0 - Activate buzzer for 1 second after Panic message send successful 60,x, (x=0 -> Dial out first if Panic input is activated (if Dial out numbers are configured) (x=1 -> SMS/GPRS message(s) first ) **Example:** 05\*827,60,1,0 - Send any SMS/GPRS messages first before dialling out. AUX1 input delay time in HEX from 00 to FF ( xx=00 AUX1 input disabled ) - MUST be 2 DIGITS! 63,xx, **Example:** 05\*827,63,1B,0 - Send message when activated for more then 27 seconds. 64,xx,yy, (xx= speed limit from 00 to FF (255 hex) max - MUST be 2 DIGITS! - VALUE in Knots !!!!) (yy=00 Speed check disabled) (yy=01 to FF (255 hex) seconds above speed limit before activation- MUST be 2 DIGITS!) Example: 05\*827,64,35,05,0 - Send message when speed more than 100 km/h for 5 seconds (1 knot is 1.852 km/h) 67,x, -> Panic input enabled / disabled (x=0 Disabled) (x=1 Enabled - Default) Example: 05\*827,67,1,0 - Panic input Enabled! 68,xx, -> Vibration Sensitivity - Enter value in Hex - MUST BE 2 DIGITS! (x=64 (hex)-> Default)  $(x=FF (hex) \rightarrow MAX)$ 

\* Less will make the vibration switch more sensitive. Zero (0) will disable vibration detection and the WGAT will not enter sleep mode! Max value (FF (hex) – 255 Decimal) will disable vibration detection. The WGAT will not detect any vibration and will not wake up from vibration.

Example: 05\*827,68,64,0

79,xxxx, -> Real time tracking interval – SMS or GPRS -> configured in Hex! for ONLINE mode MUST BE 4 DIGITS! -> Real time tracking interval -> configured in Hex! (xxxx = 0000 -> NO Real time tracking! - Default after operating system update or Reset) (xxxx = 0001 -> Send 1 message every 4 seconds) (xxxx = 0002 -> Send 1 message every 8 seconds) (xxxx = 0003 -> Send 1 message every 12 seconds) (xxxx = 0004 -> Send 1 message every 16 seconds) etc. Max xxxx = 3FFF (hex) (xxxx = 3FFF (hex) -> Send 1 message every 65532 seconds max) Example: 05\*827,79,0005,0 - Send 1 message every 20 seconds

9x, Enable or disable communication from tracking unit. The unit will still accept update messages, but no locations messages or input activations messages are send. (x=0 Disable Tracking unit; x=1 Enable Tracking unit)

**Example:** 05\*827,91,0 - Enable tracking unit.

A0,x -> Enable commands from other Base phone numbers

x=0 -> Disable x=1 -> Enable

**Example:** 05\*827,A0,1,0 (Enable commands from other Base phone numbers)

A1,xxxxxxxxx -> Security ID code (Must be 10 Digits) xxxxxxxxxx -> 10 Digit security code (can be any numbers or letters)

**Example:** 05\*827,A1,Ab1245678a,0 (Change ID code to 'Ab1245678a')

A2,x -> ( x=0 Stay connected to GPRS in sleep mode ) ( x=1 Disconnect from GPRS in sleep mode )

**Example:** 05\*827,A2,1,0 (Disconnect from GPRS in sleep mode)

A confirm message will be returned.

A3,x -> ( x=0 Do not stop real time tracking when roaming) ( x=1 Stop real time tracking when roaming )

**Example:** 05\*827,A3,1,0 (Stop real time tracking when roaming) When enabled will stop sending real time data when SIM card is roaming. All other messages are still sent.

A confirm message will be returned.

All return messages are send-using Base1, 2 or 3 depending on the command received and your configuration settings.

The message received does not have to start with '05\*827'.

#### Example:

Message sent: justtesting@rovertest.com 05\*827,0123456789,11,0 Will be accepted and processed.

## WARNING:

Default security code is '0123456789' and the option is automatic disabled after operating system upload. We strongly recommend for your network to keep secure to change the 'Security ID code' first and do not leave it set to '0123456789'.

Base phone number 2 can receive the following End user text messages:

- Park Alert Activated

- Stop MOTION Alert Activated
- PANIC Button Activated
- Low Battery Voltage
- OVERSPEED Alert No Movement 24 Hours Alert

The configuration menu allows to choose different language for custom message to Base phone number 2. Default language is English.

## Unit activation and sleep Mode:

The tracking unit has a build in 'motion' sensor that detects any movement and g-force change. The WGAT will enter 'sleep' mode after 5 minutes if no 'motion' is detected. In sleep mode the GPS module is powered down, but the unit will still process any incoming and outgoing SMS messages if 'Normal' running mode is selected.

When the unit is in 'Normal' and 'Basic sleep mode' it will take several seconds to 'wake up' to normal running mode after motion is detected. Motion is normally detected when you move the unit. A valid GPS location can take several seconds to several minutes (depending if the WGAT had valid GPS location before and the time when there was last valid GPS location) after the unit is operating in normal running mode (GPS aerial has clear sky view).

#### Software and hardware lock-ups:

The unit has an internal hardware timer that detects 'lock-up'.

If the unit is 'locked' in it automatic 'reset' after 5-10 minutes.

## 5. Uploading the Operating System to the WGAT

The firmware file should have an extension file name ".s19".

When the Rover module is connected to the serial port of a computer and it is in **Diagnostic mode**,

A new or modified **Operating System** can be uploaded to the Rover module by pressing **0**.

The new or modified Operating System will be distributed in the **X-Modem** format. It will be a small file that is capable of being distributed to installers by email.

Once you have received the new operating system by email place it in a new folder on your computer (we would recommend calling the folder WGAT).

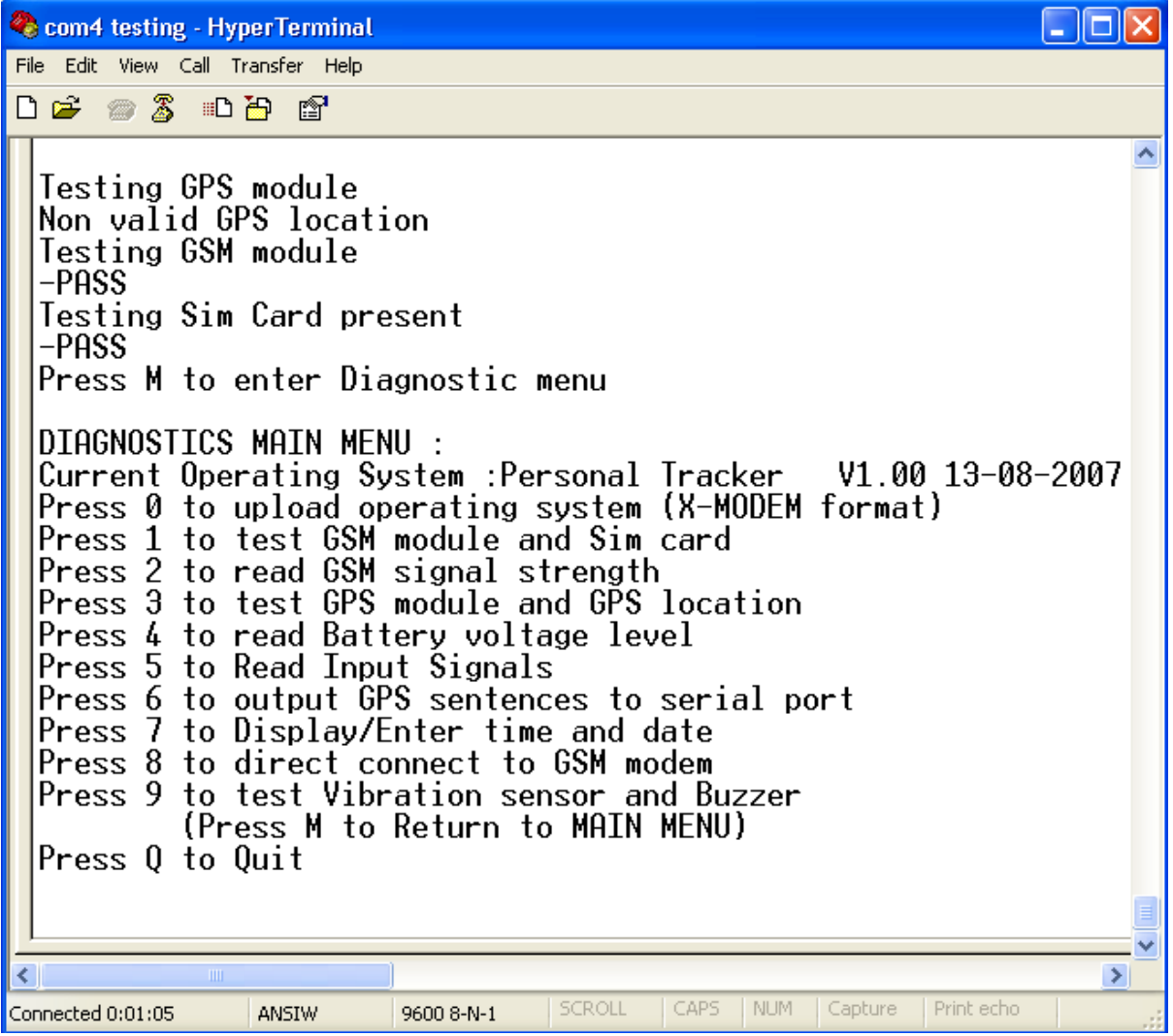

• With the WGAT connected to the computer and in Diagnostic mode **press 0** to begin the upload.

#### \*PLEASE NOTE

Update the 'operating system' does not delete or change any saved GPS locations, Base phone number or dial out phone numbers.

🧠 com4 testing - HyperTerminal File Edit View Call Transfer Help 🗅 🗃 💮 🔏 👘 🖆 Non valid GPS location ^ Testing GSM module -PASS Testing Sim Card present -PASS Press M to enter Diagnostic menu DIAGNOSTICS MAIN MENU : Current Operating System :Personal Tracker V1.00 13-08-2007 Press 0 to upload operating system (X-MODEM format) Press 1 to test GSM module and Sim card Press 2 to read GSM signal strength Press 3 to test GPS module and GPS location Press 4 to read Battery voltage level Press 5 to Read Input Signals Press 6 to output GPS sentences to serial port Press 7 to Display/Enter time and date Press 8 to direct connect to GSM modem Press 9 to test Vibration sensor and Buzzer (Press M to Return to MAIN MENU) Press Q to Quit Start downloading operating system !

Connected 0:02:17 ANSIW 9600 8-N-1 SCROLL CAPS NUM Capture Print echo

• On the HyperTerminal main screen click on **Transfer** and then **Send File** from the drop down list.

Press M to Return to MAIN MENU

CCC

Click Browse to locate the folder that contains the Operating System file. Highlight the file and click Open.
Then click Send File. The download will begin.

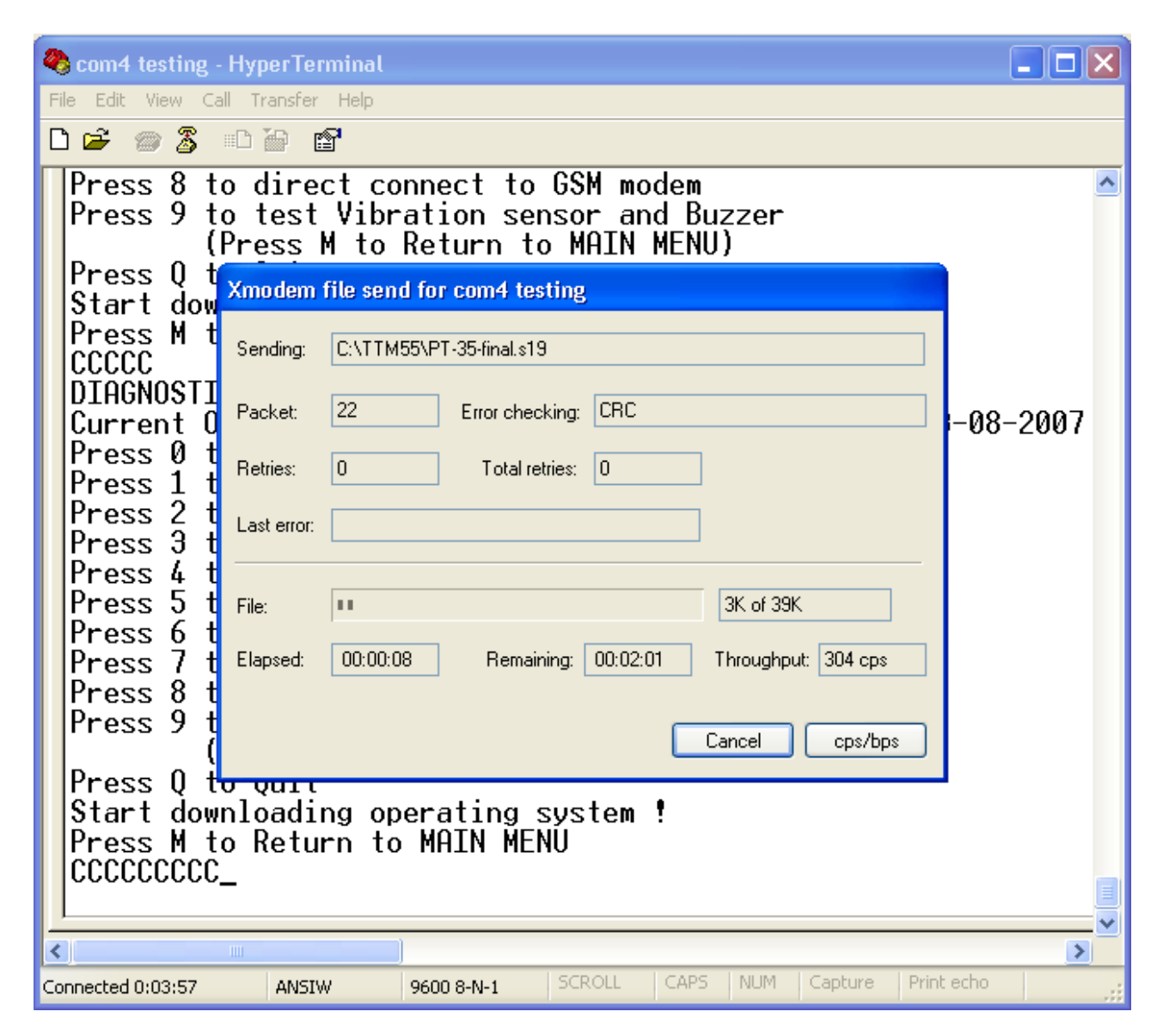

- 34 -

After upload the WGAT unit will restart into the **Diagnostic Main Menu**. The Version and Date details of the new Operating System will be displayed.

## 6. Messages send by WGAT:

Message from the WGAT can be send using SMS or GPRS. In SMS only mode all data is sent using SMS. In SMS and GPRS mode all messages are sent using GPRS. If SMS and GPRS mode is enabled and GPRS is not available then any input activations will be sent using SMS. Whenever GPRS is available again the unit will use GPRS again. In case real time tracking is enabled in SMS and GPRS mode and GPRS is not available then the unit can send the data using SMS if enabled (see configuration menu).

If GSM signal is not available and input is activated then the tracking unit will send the alarm message as soon as there is GSM signal again. The time and date in the message is from the GPS time and date at the time the message is sent.

If real time tracking is enabled and there is no GSM signal then the information will be lost. The tracking unit will still save GPS locations using the 'GPS reading/saving interval setting' if the GPS location is valid.

- 1. Location Message.
- 2. Confirm Message for Update.
- 3. Missed messages for real time tracking.

## **1.Location Message:**

## The data length is always the same!

#### Sample:

05\*850,000,PT35,A,2459.3640,N,12125.2958,E,000.0,224.8,00.8,07:47:26 09-09-05,1.00,80,3F,353425142654345

ID Code (6 Bytes in ASCII), Status code (3 Bytes in ASCII), Unit number, Status (A or V), Latitude, N/S indicator, Longitude, E/W Indicator, speed, Course, HDOP, GPS time lat/lon value - GPS date lat/lon value, Unit Version number, battery power level, ADC voltage level, <IMEI number if option enabled>

## ID CODE:

The ID code can be 05\*850 or 05\*827.

**05\*850** is returned when the unit has received a request message from base to send a location message.

05\*827 is returned if any input is activated.

#### **STATUS CODE:**

Sent in ASCII code for text message. Add \$30 to First, Second and Third Code.

- ; First code:
- ; 1 = Battery power low <20%
- ; 2 = Motion alert alarm
- ; 4 = Park alert alarm
- ; 8 = Entering Sleep mode message
- ; 16 = Temperature from Digital Thermometer (DS18S20) above or below the configured value

#### ; Second Code:

- ; 1 = Panic Button Activated
- ; 2 = Motion detection alarm enabled
- ; 4 = Park detection alarm enabled
- ; 8 = 24 Hour no motion alarm activated

#### ; Third Code:

- ; 1 = Vehicle traveled above MAX configured speed limit
- ; 2 = AUX1 input activated
- ; 4 = ADC activated
- ;  $8 = 0 \rightarrow$  Positive temperature reading
- 1 -> Negative temperature reading

## The ASCI conversion (samples):

First code is: 0 (ASCII code is 48) To find the status code value subtract 48 from the ASCII code to find the status value 0. First code is: 7 (ASCII code is 55)

To find the status code value subtract 48 from the ASCII code to find the status value 7. First code is: = (ASCII code is 61)

To find the status code value subtract 48 from the ASCII code to find the status value 13.

#### ASCII table conversion used:

| 0 = 48 | 5 = 53 | : = 58 | ? = 63 | D = 68 |
|--------|--------|--------|--------|--------|
| 1 = 49 | 6 = 54 | ; = 59 | @=64   | E = 69 |
| 2 = 50 | 7 = 55 | < = 60 | A = 65 | F = 70 |
| 3 = 51 | 8 = 56 | = =61  | B = 66 | G = 71 |
| 4 = 52 | 9 = 57 | > = 62 | C = 67 | H = 72 |
|        |        |        |        |        |

I = 73 N=78 J = 74 O=79 K= 75 L = 76 M=77

## Unit number:

Always 4 char: PT35

Status (A or V): GPS status: A = Valid GPS location V = NON Valid GPS location

## For NON Valid location the time and date is from the last time the location was valid! If location has never been valid before then time and date is time and date from the Real time Clock.

#### Latitude:

Always the same format xxxx.xxxx

#### N/S indicator:

N = NorthS = South

Longitude: Always the same format xxxxx.xxxx

#### E/W Indicator:

E = East W = West

Speed: Value in Knots. Always the same format xxx.x

#### Course:

Course in degrees. Always the same format xxx.x

#### HDOP:

Horizontal Dilution of Precision. Always the same format xx.x

GPS time: Format as hh:mm:ss
Example : 07:47:26

<u>GPS date:</u> Format as dd-mm-yy Example: 09-09-05

#### Unit Version number:

Format as x.xx Example: 1.00

#### Battery level Status (value decimal in % from 00 to 99):

#### ADC voltage level:

Will always be shown as 2 digits. From 00 to FF (hex). When configured as input (ADC conversion) the value will be between \$00 and \$FF (255 max). When configured as output this value will be \$FF (255). When configured to use external digital thermometer (DS18S20) the output value will be between \$00 and \$FF (255 max).

### 2. Confirm Message:

A confirm message will be sent whenever the tracking unit receives a command to update a setting.

The WGAT has 3 Base phone numbers that can be configured to allow configuration setup.

# Information that is received from the 3 Base phone numbers is processed as follows:

**Base 1:** Master Base phone number. Accepts all command messages and update messages. Location request or configuration update messages are sent back to Master Base phone number if unit is configured for SMS only.

In combined working mode (SMS and GPRS) the location request or configuration update message is sent back using GPRS.

<u>Base 2:</u> This phone number can be used by the 'End User' to receive a 'Pager' message. <u>The following message(s) can be displayed:</u>

PARK Alert Activated Stop MOTION Alert Activated PANIC Button Activated Low Battery Voltage OVERSPEED Alert No Movement 24 Hours Alert

The 'End User' will also receive a confirm message(\*) if the option is enabled or disabled by the Base 1 or Base 3 phone number. (\*) Only if option can be enabled or disabled by SMS or GPRS command.

Park Alert is activated when the WGAT detects a speed faster then 5km/h or 3 movements within 30 seconds. After the message is send the PARK Alert function will automatic reactivate after 60 seconds (if Park switch is ON only!). Message sending when activated is delayed for 20 seconds when activated when enabled using the PARK switch. This will

give the user time to switch off the PARK switch.

**Base 3:** Master Backup Base phone number. Accepts all command messages and update messages. Location request or configuration update messages are sent back to Master Backup Base phone number only.

In combined working mode (SMS and GPRS) the location request or configuration update message is also sent back to Master Backup Base phone number.

The Master Backup phone number will also receive input alarm activation messages (Panic, Park, Power loss detected etc.) as 'location format' message.

# <u>Confirm message format</u>: 05\*827,CONFIRM,xx,x1,x2, ,0 <,IMEI optional if enabled>

Where xx, x1, x2 etc is the command code setting that has been updated.

### The xx can have the following settings:

12,13,17,19,20,21,22,23,24,26,27,28,29,30,32,5,51,53,55,56,56,64,66,67,68,74,79,90,91,A0,A1,A 2,A3

- 12 = Unit is configured for SMS messages only. All data is sent using SMS.
- 13 = Unit will work in combined GPRS and SMS mode.
- 14 = Dial-out number 1 updated.
- 15 = Dial-out number 2 updated.
- 16 = Dial-out number 3 updated.
- 17 = APN number has been updated.
- 18 = Pickup phone calls updated.
- 19 = GPRS sending data mode has been updated (UDP or TCP).
- 20 = Disable Park function confirm.
- 21 = Enable Park function confirm
- 22 = Disable Motion alert confirm
- 23 = Enable Motion alert confirm
- 24 = TCP data mode port updated.
- 26 = ISP login name for GPRS updated.
- 27 = ISP password name for GPRS updated.
- 29 = Static IP address or domain name for GPRS data updated.
- 30 = Messages to Base Phone number 1 ONLY updated.
- 32 = Battery low warning updated.
- 33 = Message resend has been updated.
- 34 = Add IMEI number to SMS messages updated.
- 35 = Time and Date update using GPS updated.
- 38 = AUX2 output activated
- 39 = Real time clock time and date updated.
- 40 = Real time wake up settings updated.
- 41 = Minutes for real time wake up settings updated.
- 42 = Hours for real time wake up settings updated.
- 5 = Master Base phone number updated
- 51 = Sleep mode options updated (will reset the WGAT after update)
- 53 = Base 2 phone number updated.
- 55 = Custom message settings for Base 2 updated.
- 56 = SMSC number updated.
- 57 = Master Backup Base phone number updated.
- 64 = Speed settings updated.
- 66 = Real time tracking interval settings OFFLINE updated.
- 67 = Panic input settings updated.
- 68 = Vibration sensitivity settings updated.

- 74 = Reset WGAT system activated.
- 79 = Real time tracking interval settings ONLINE updated
- 90 = Tracking unit disabled.
- 91 = Tracking unit enabled.
- A0 = Enable commands from other Base phone numbers.
- A1 = Security ID code updated.
- A2 = Connected to GPRS in sleep mode updated
- A3 = Disconnect from GPRS in sleep mode updated.

#### 3. Message that cannot be send:

The WGAT will automatic save location and activation messages to memory. If 'Resend Missed locations' is enabled and the message cannot be send then the message(s) that where not send will automatic be resend.

Depending on your communication mode selected (SMS Only or SMS and GPRS) the messages are send back using SMS or GPRS.

Up to 5000+ locations can be send back.

#### Example:

Real time tracking is enabled and configured to send message every 60 seconds using SMS. While moving you enter a location where there is no GSM signal. You stay at that location for 12 minutes. After that you returned to a location where there is GSM signal.

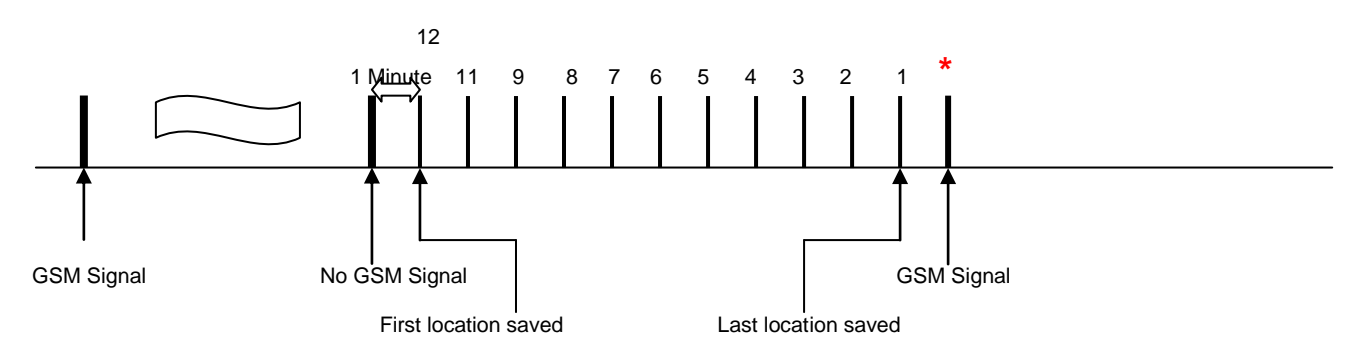

When the next real time tracking location (\*) needs to be sent back and the transmission is successful the WGAT will try to send back the missed locations. Missed locations are sent back starting from the last saved location (1). One message (SMS or GPRS) will contain 4 locations.

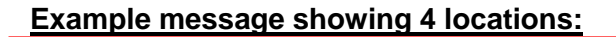

0001245937431212529090000003iFG8699.00012459374312125290900000003i0G8699.000124 5937431212529090000003hrG8699.0001245937431212529090000003hqG8699.

The message can be decoded as follows:

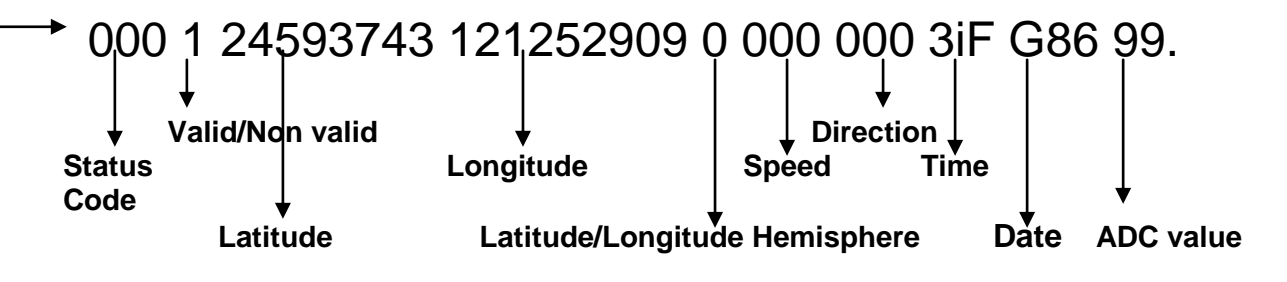

#### STATUS CODE:

Sent in ASCII code for text message. Add \$30 to First, Second and Third Code.

#### ; First code:

- ; 1 = Battery power low <20%
- ; 2 = Motion alert alarm
- ; 4 = Park alert alarm
- ; 8 = Entering Sleep mode message
- ; 16 = Temperature from Digital Thermometer (DS18S20) above or below the configured value

#### ; Second Code:

- ; 1 = Panic Button Activated
- ; 2 = Motion detection alarm enabled
- ; 4 = Park detection alarm enabled
- ; 8 = 24 Hour no motion alarm activated

#### ; Third Code:

- ; 1 = Vehicle traveled above MAX configured speed limit
- ; 2 = AUX1 input activated
- ; 4 = ADC activated
- ;  $8 = 0 \rightarrow$  Positive temperature reading
- ; 1 -> Negative temperature reading

### The ASCI conversion (samples):

First code is: 0 (ASCII code is 48)

To find the status code value subtract 48 from the ASCII code to find the status value 0. First code is: 7 (ASCII code is 55)

To find the status code value subtract 48 from the ASCII code to find the status value 7. First code is: = (ASCII code is 61)

To find the status code value subtract 48 from the ASCII code to find the status value 13.

#### ASCII table conversion used:

| 0 = 48 | 5 = 53 | : = 58 | ? = 63 | D = 68 |
|--------|--------|--------|--------|--------|
| 1 = 49 | 6 = 54 | ; = 59 | @=64   | E = 69 |
| 2 = 50 | 7 = 55 | < = 60 | A = 65 | F = 70 |
| 3 = 51 | 8 = 56 | = =61  | B = 66 | G = 71 |
| 4 = 52 | 9 = 57 | > = 62 | C = 67 | H = 72 |

| l = 73 | N=78 |
|--------|------|
| J = 74 | O=79 |
| K= 75  |      |
| L = 76 |      |
| M=77   |      |

#### Valid or Non Valid GPS location:

0 = Non Valid or last known GPS location 1 = Valid GPS location

#### Latitude:

Always the same format (Example: 24593743 -> 2459.3743) - (xxxx.xxxx) values in ddmm.mmm dd in decimal mm (after dd) IN MINUTES (00 to 59)

mmmm (after dot .) in decimal (0000 to 9999))

#### Longitude:

Always the same format (Example: 121252909 -> 12125.2909) – (xxxxx.xxxx) values in dddmm.mmm ddd in decimal

mm (after dd) IN MINUTES (00 to 59) mmmm (after dot .) in decimal (0000 to 9999))

#### Latitude/Longitude Hemisphere:

- 41 -

0 = NE, 1 = SE, 2 = NW, 3 = SW

#### Speed:

Value in Knots. Always the same format xxx (first 3 digits only)

#### Course:

Course in degrees. Always the same format xxx (first 3 digits only)

#### GPS time:

Time is compressed to 3 digits. It can be easy converted back.

Example as shown: 3iF

The first digit represent hour. To convert back you must use the ASCII table. The ASCII value for '3' is 51 (Hex 32). Subtract 48 to find the number = 3. If the ASCII value is less then 90 (Hex 5A) then you must subtract 48 to get the number. If the ASCII value is more then 90 (Hex 5A) then you must subtract 55 to get the number.

The second digit represent minutes. To convert back you must use the ASCII table. The ASCII value for 'i' is 105 (Hex 69). Subtract 55 to find the number = 50. If the ASCII value is less then 90 (Hex 5A) then you must subtract 48 to get the number. If the ASCII value is more then 90 (Hex 5A) then you must subtract 55 to get the number.

The third digit represent seconds. To convert back you must use the ASCII table. The ASCII value for 'F' is 70 (Hex 46). Subtract 48 to find the number = 22. If the ASCII value is less then 90 (Hex 5A) then you must subtract 48 to get the number. If the ASCII value is more then 90 (Hex 5A) then you must subtract 55 to get the number.

The time shown in the example is : 03:50:22

#### GPS date:

date is compressed to 3 digits. It can be easy converted back.

Example as shown: **G86** 

The first digit represent day. To convert back you must use the ASCII table. The ASCII value for 'G' is 71 (Hex 47). Subtract 48 to find the number = 23. If the ASCII value is less then 90 (Hex 5A) then you must subtract 48 to get the number. If the ASCII value is more then 90 (Hex 5A) then you must subtract 55 to get the number.

The second digit represent month. To convert back you must use the ASCII table. The ASCII value for '8' is 56 (Hex 38). Subtract 48 to find the number = 8. If the ASCII value is less then 90 (Hex 5A) then you must subtract 48 to get the number. If the ASCII value is more then 90 (Hex 5A) then you must subtract 55 to get the number.

The third digit represent year. To convert back you must use the ASCII table. The ASCII value for '6' is 54 (Hex 36). Subtract 48 to find the number = 6. If the ASCII value is less then 90 (Hex 5A) then you must subtract 48 to get the number. If the ASCII value is more then 90 (Hex 5A) then you must subtract 55 to get the number.

The date shown in the example is: 23.08.2006

#### ADC value:

Will always be shown as 2 digits. From 00 to FF (hex). When configured as input (ADC conversion) the value will be between \$00 and \$FF (255 max). When configured as output this value will be \$FF (255). When configured to use external digital thermometer (DS18S20) the output value will be between \$00 and \$FF (255 max).

#### Each location is separated by a dot (.).

The missed messages for real time tracking can have 1 to 4 locations (max) in each message. So in the above example we will receive 3 messages that have 4 locations. If we have only 2 saved locations we will only receive 1 message that has 2 locations.

Up to 25 messages are transmitted per real time tracking interval sending. This will allow the tracking system to process other messages in case many location messages that need to be send back to base.

#### Example:

There are 130 missed messages saved to memory. For the first real time tracking interval the unit will transmit 100 locations. The last 30 messages will be sent after the second real time interval.

#### Conversion help for multiple location messages:

#### Example message showing 4 locations:

0001245937431212529090000003iFG8699.00012459374312125290900000003i0G8699.000124 59374312125290900000003hrG8699.00012459374312125290900000003hqG8699.

The message can be decoded as follows:

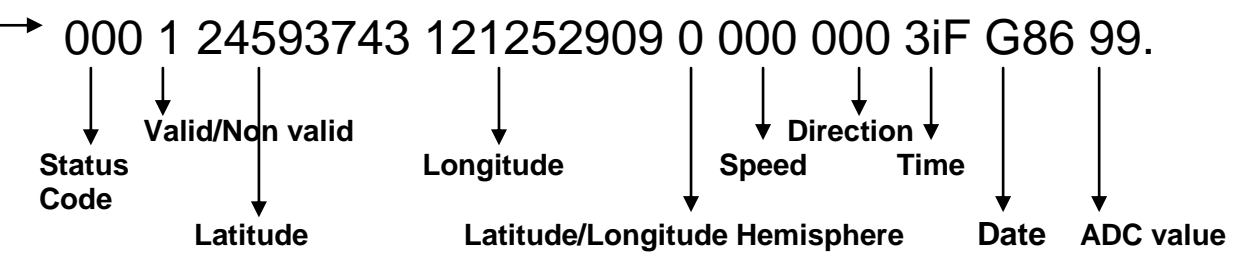

\* = Depends what function is selected for the this input

Conversion table for Time and Date digits:

| 0 | = 0  | G | = 23 | е | =46 |
|---|------|---|------|---|-----|
| 1 | = 1  | н | = 24 | f | =47 |
| 2 | = 2  | I | = 25 | g | =48 |
| 3 | = 3  | J | = 26 | ĥ | =49 |
| 4 | = 4  | Κ | = 27 | I | =50 |
| 5 | = 5  | L | = 28 | j | =51 |
| 6 | = 6  | Μ | = 29 | k | =52 |
| 7 | = 7  | Ν | = 30 | I | =53 |
| 8 | = 8  | 0 | = 31 | m | =54 |
| 9 | = 9  | Р | = 32 | n | =55 |
| : | = 10 | Q | = 33 | ο | =56 |
| ; | = 11 | R | = 34 | р | =57 |
| < | = 12 | S | = 35 | q | =58 |
| = | = 13 | Т | = 36 | r | =59 |
| > | = 14 | U | = 37 |   |     |
| ? | = 15 | V | = 38 |   |     |
| @ | = 16 | W | = 39 |   |     |
| Α | = 17 | Х | = 40 |   |     |
| В | = 18 | Y | = 41 |   |     |
| С | = 19 | а | = 42 |   |     |
| D | = 20 | b | = 43 |   |     |
| Е | = 21 | С | = 44 |   |     |
| F | = 22 | d | = 45 |   |     |

The above sample time will be: Time = '3iF' = 03:50:22The above sample date will be: Date = 'G86' = 23/08/2006

# 7. Serial port data sending using the GSM Modem:

Serial port data sending allows any external device to use the tracking units as communication interface. As the tracking unit has the TCP/IP protocol build in the external device does not require the protocol to send and receive data using the Internet to or from any location in the world. Simple 'AT' commands are used for all communication.

#### Serial port data sending:

Tracking unit must have credits to access the modem using the serial port for SMS and GPRS mode(s). Send "S". (Capital "S")

Wait for "OK+<mode - 1 byte>" (mode is 0 when in SMS only mode and 1 if in SMS and GPRS mode)

Then send 4 digit password + CR (\$0D). Wait for ">" + CR(\$0D) + LF(\$0A).

The serial port has now 'direct' access to the GSM modem. Baud speed is set at 9600 and cannot be changed. Only 'AT' commands are allowed, no connection to the internet using dial-up is allowed on this port.

The tracking unit will monitor the port for data communication.

Type 'AT COMSTOP' or 'at comstop' to disconnect.

If no data is send (from the serial port to the modem) for more then 60 seconds the port will automatic disconnect.

During connection the tracking unit cannot send or process any data.

#### Please note:

In SMS only mode the unit will send all data using SMS. In SMS and GPRS mode the unit will send all data using GPRS.

The unit still processes SMS messages when connected to the GPRS network. The unit can process and send SMS messages without disconnecting from the GPRS network.

# 8. Priority of Messages:

As your tracking system processes many inputs and outputs there are several outputs and inputs that have priority above others.

In general:

Panic Button – First Priority

All others have the same priority, but reporting of the activation may depend on what input has activated first if several inputs are activated at the same time.

#### This priority setup may delay messages that have less priority.

When changing operating mode from 'SMS Only' to 'SMS+GPRS' the current active commands are completed first before changing operating mode.

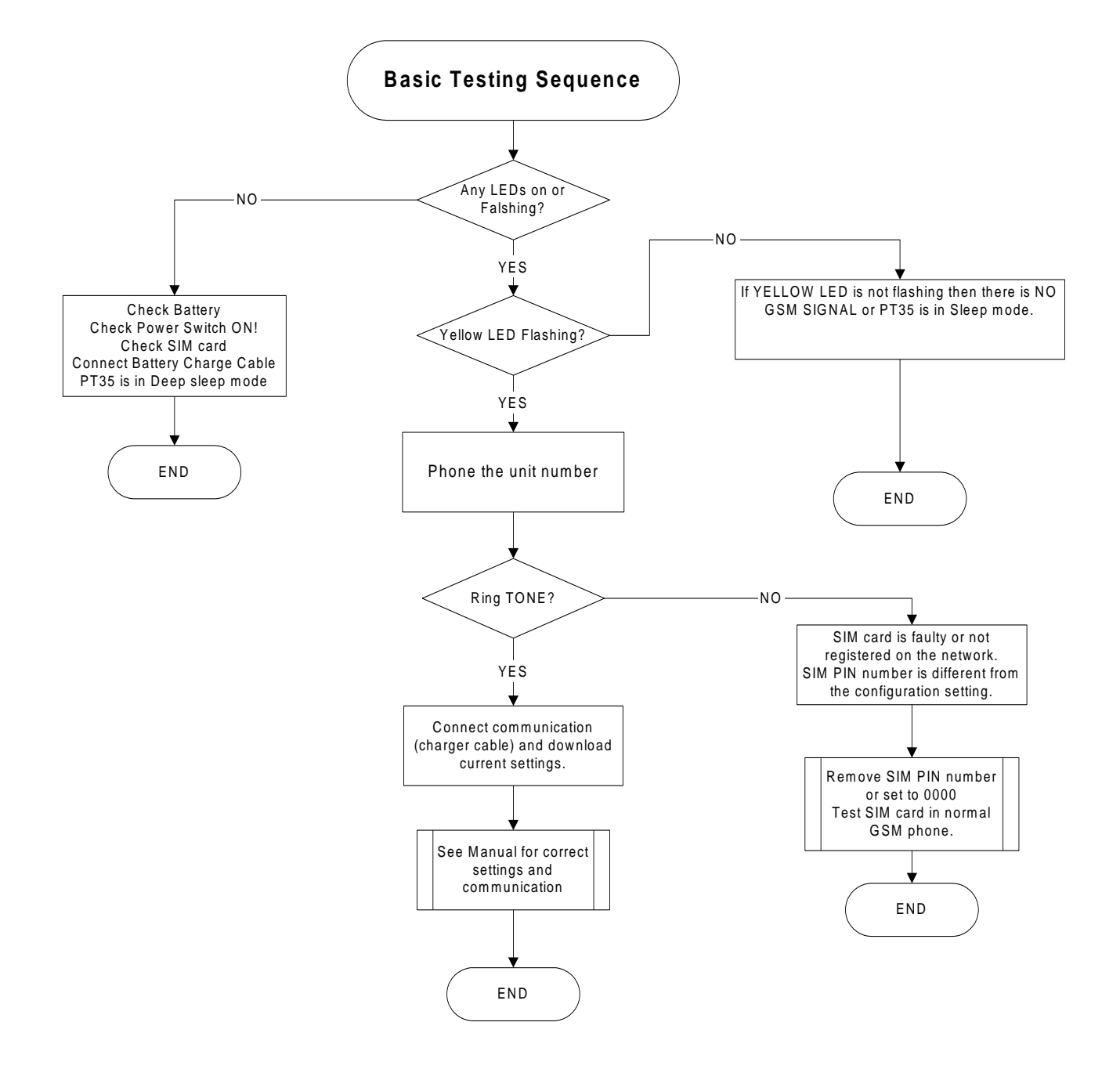

# 9a. Basic testing and problem solving:

- 44 -

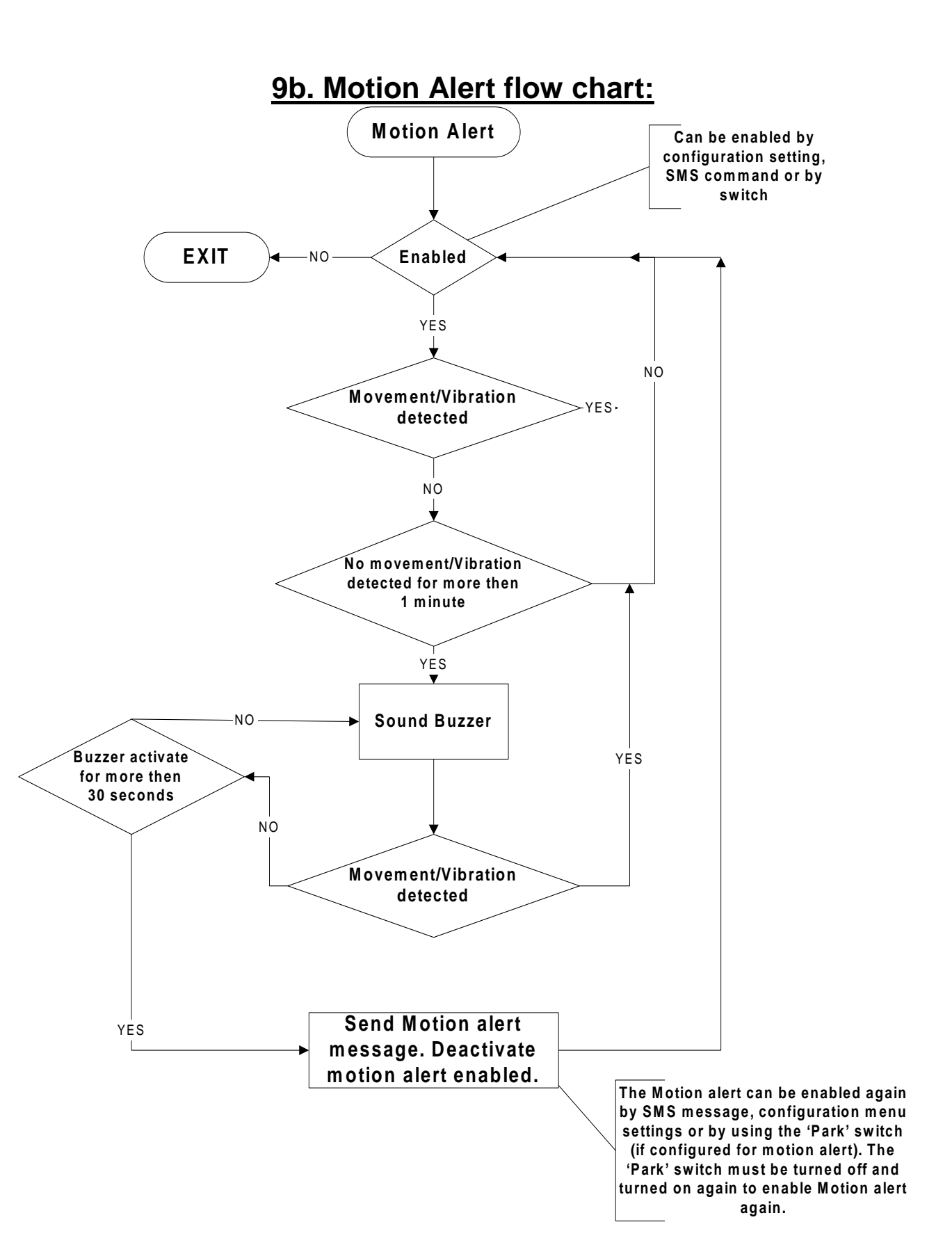

# 9c. Park Alert flow chart:

- 46 -

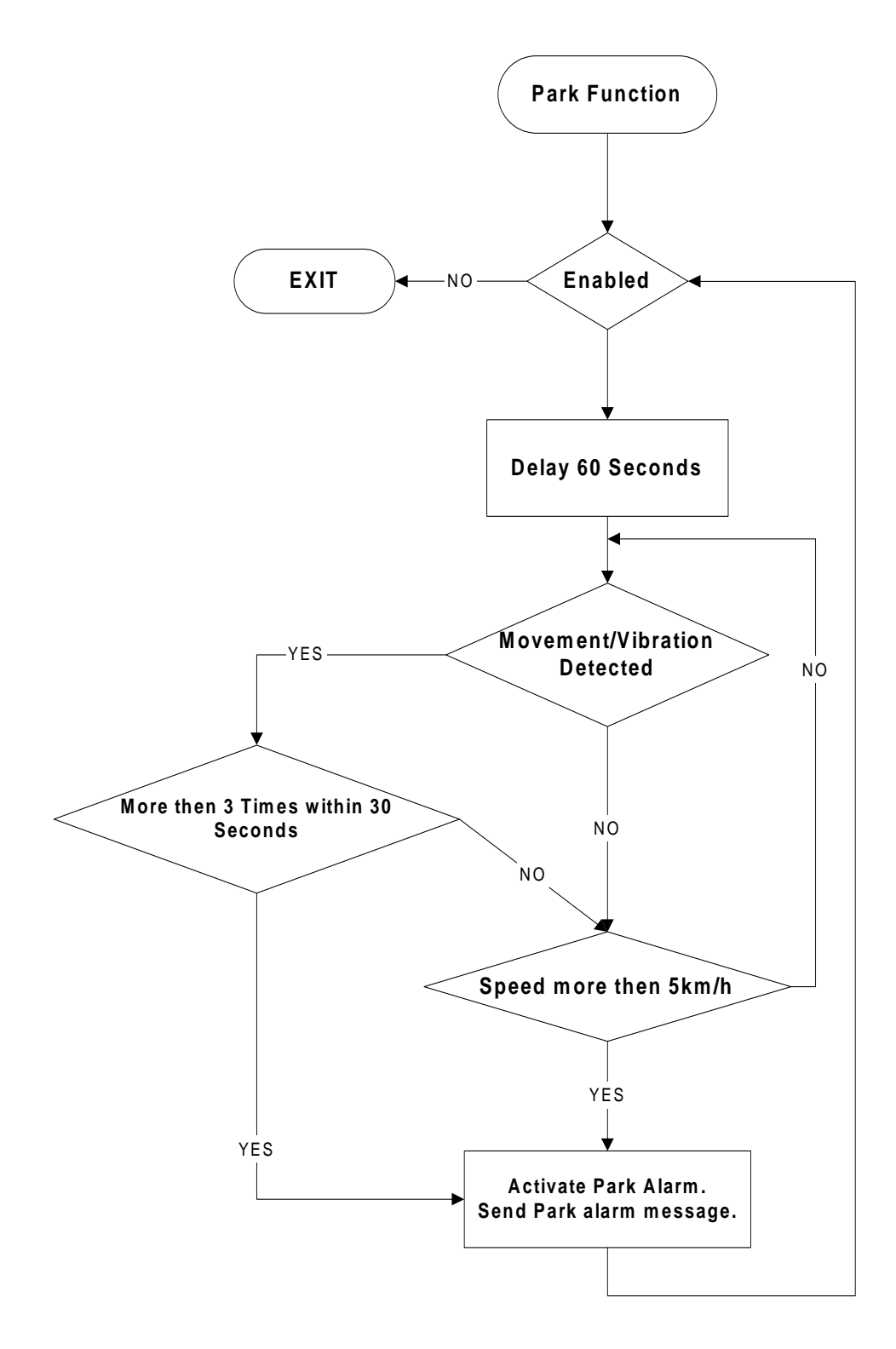

# **10. GPRS TESTING**

Using the direct connection to the GSM modem (in test mode under 'Hyperterminal).

# 1. Check GSM signal

AT+CSQ <Enter> Example: +CSQ: 21,0

# 2. Check SIM card registered

AT+CREG? Example: +CREG:0,1 (registered Home network)

# 3. Check network connected

AT+COPS? Example: +COPS: 0,0,"CHINA MOBILE"

# 4. Set APN (AT + CSTT)

AT + CSTT = "APN"[,"ID", "password"]

Ex.

at + cstt = "internet" <Enter> (Chun Huw , TCC) at + cstt = "FETNet01" <Enter> (FET)

# 5. Attach to GPRS network (AT + CIICR)

AT + CIICR <Enter>

# 6. Get local IP address assign by GPRS Network (AT + CIFSR)

AT + CIFSR <Enter>

# 7. Start TCP/UDP connection (AT+CIPSTART)

| AT + CIPST | TART = "Mode","IP","Port"             |                 |
|------------|---------------------------------------|-----------------|
| Mode       | =TCP"or"UDP"                          |                 |
| IP         | =remote server IP address             |                 |
| Port       | =remote server port                   |                 |
| Example.   |                                       |                 |
| at + ci    | pstart = "TCP","192.168.100.1","1234" | <enter></enter> |

# 8. DATA Send ( AT+CIPSEND )

AT + CIPSEND<Enter>(Send data out by Ctrl-z )>DATACtrl ZAT + CIPSEND = <length> <Enter> (setup Length of data and send out automatically)

# 9. Close connection( AT + CIPCLOSE )

AT + CIPCLOSE <Enter>

# 10. Shut down connect ( AT + CIPSHUT )

AT+CIPSHUT<Enter>

(Enter 'at comstop' to return to main menu)

# **11. AT COMMANDS FOR GPRS SUPPORT**

# Detailed Descriptions of commands AT Commands For (TCP/UDP)

# 8 AT Commands for TCPIP Application Toolkit

# 8.1 Overview

| Command      | Description                                    |
|--------------|------------------------------------------------|
| AT+CIPSTART  | START UP TCP OR UDP CONNECTION                 |
| AT+CIPSEND   | SEND DATA THROUGH TCP OR UDP CONNECTION        |
| AT+CIPCLOSE  | CLOSE CONNECTION                               |
| AT+CIPSHUT   | DEACTIVATE GPRS PDP CONTEXT                    |
| AT+CLPORT    | SET LOCAL PORT                                 |
| AT+CSTT      | SET APN, USER NAME, PASSWORD                   |
| AT+CIICR     | BRING UP WIRELESS CONNECTION WITH GPRS OR CSD  |
| AT+CIFSR     | GET LOCAL IP ADDRESS                           |
| AT+CIPSTATUS | QUERY CURRENT CONNECTION STATUS                |
| AT+CDNSCFG   | CONFIGURE DOMAIN NAME SERVER                   |
| AT+CDNSGIP   | QUERY IP ADDRESS OF GIVEN DOMAIN NAME          |
| AT+CDNSORIP  | CONNECT WITH IP ADDRESS OR DOMAIN NAME SERVER  |
| AT+CIPHEAD   | ADD AN IP HEADER WHEN RECEIVING DATA           |
| AT+CIPATS    | SET AUTO SENDING TIMER                         |
| AT+CIPSPRT   | SET PROMPT OF '>' WHEN SENDING DATA            |
| AT+CIPSERVER | CONFIGURE AS SERVER                            |
| AT+CIPCSGP   | SET CSD OR GPRS FOR CONNECTION MODE            |
| AT+CIPCCON   | CHOOSE CONNECTION                              |
| AT+CIPFLP    | FIX LOCAL PORT                                 |
| AT+CIPSRIP   | SHOW WHERE RECEIVED DATA FROM                  |
| AT+CIPDPDP   | SET WHETHER CHECK STATE OF GPRS NETWORK TIMING |
| AT+CIPSCONT  | SAVE TCPIP APPLICATION CONTEXT                 |
| AT+CIPMODE   | SELECT TCPIP APPLICATION MODE                  |
| AT+CIPCCFG   | CONFIGURE TRANSPARENT TRANSFER MODE            |

# 8.2 Detailed Descriptions of Commands

# 8.2.1 AT+CIPSTART Start up TCP or UDP connection

| AT+CIPSTART  | Start up TCP or UDP connection                                                                                                    |
|--------------|----------------------------------------------------------------------------------------------------|
| Test command | Response                                                                                                    |
| +CIPSTART=?  | +CIPSTART: (list of supported <mode>),(IP address range),(port range)<br/><cr><lf>+CIPSTART: (list of supported <mode>),(domain name),(port</mode></lf></cr></mode> |

|                                                                                                    | range)                    |                                                        |
|----------------------------------------------------------------------------------------------------|---------------------------|--------------------------------------------------------|
|                                                                                                    |                           |                                                        |
|                                                                                                    | OK                        |                                                        |
|                                                                                                    | Parameter                 |                                                        |
|                                                                                                    | See set command           | d                                                      |
| Set command                                                                                           | Response                  |                                                        |
| +CIPSTART= <m< td=""><td>If format is right :</td><td>response OK, otherwise response ERROR</td></m<> | If format is right :      | response OK, otherwise response ERROR                  |
| ode>,[ <ip< td=""><td>If connect success</td><td>ssfully response CONNECT OK</td></ip<>               | If connect success        | ssfully response CONNECT OK                            |
| address>, <domain< td=""><td>Otherwise</td><td></td></domain<>                                        | Otherwise                 |                                                        |
| name>], <port></port>                                                                                 | STATE: <state></state>    |                                                        |
|                                                                                                    | CONNECT FAIL              | L                                                      |
|                                                                                                    | Parameter                 |                                                        |
|                                                                                                    | <mode></mode>             | a string parameter which indicates the connection type |
|                                                                                                    |                           | "TCP" Establish a TCP connection                       |
|                                                                                                    |                           | "UDP" Establish a UDP connection                       |
|                                                                                                    | <ip address=""></ip>      | remote server IP address                               |
|                                                                                                    | <port></port>             | remote server port                                     |
|                                                                                                    | <domain name=""></domain> | remote server domain name                              |
|                                                                                                    | <state></state>           | a string parameter which indicates the progress of     |
|                                                                                                    |                           | connecting                                             |
|                                                                                                    |                           | 0 IP INITIAL                                           |
|                                                                                                    |                           | 1 IP START                                             |
|                                                                                                    |                           | 2 IP CONFIG                                            |
|                                                                                                    |                           | 3 IP IND                                               |
|                                                                                                    |                           | 4 IP GPRSACT                                           |
|                                                                                                    |                           | 5 IP STATUS                                            |
|                                                                                                    |                           | 6 TCP/UDP CONNECTING                                   |
|                                                                                                    |                           | 7 IP CLOSE                                             |
|                                                                                                    |                           | 8 CONNECT OK                                           |
| Reference                                                                                             | Parameter                 |                                                        |

| 8.2.2 AT+CIPSEND Send data through TCP or UDP connection |                                         |
|----------------------------------------------------------|-----------------------------------------|
| AT+CIPSEND                                               | Send data through TCP or UDP connection |

| AI+CIPSEND S        | send data through ICP or UDP connection              |
|---------------------|------------------------------------------------------|
| Test command        | Response                                             |
| +CIPSEND=?          | OK                                                   |
| Execution command   | Response                                             |
| +CIPSEND            | This command is used to send changeable length data. |
| response"> ", then  | If connection is not established or disconnection:   |
| type data for send, | ERROR                                                |
| tap CTRL+Z to       | If sending successfully:                             |
| send                | SEND OK                                              |
|                     | If sending fail:                                     |
|                     | SEND FAIL                                            |

|                                                                                       | Note                                                                          |
|---------------------------------------------------------------------------------------|-------------------------------------------------------------------------------|
|                                                                                       | This command is used to send data on the TCP or UDP connection that has       |
|                                                                                       | been established already. Ctrl-Z is used as a termination symbol. There are   |
|                                                                                       | at most 1024 bytes that can be sent at a time.                                |
| Set command                                                                           | Response                                                                      |
| +CIPSEND= <dat< th=""><th>This command is used to send fixed length data.</th></dat<> | This command is used to send fixed length data.                               |
| a_length>                                                                             | If connection is not established or disconnect:                               |
|                                                                                       | ERROR                                                                         |
|                                                                                       | If sending successfully:                                                      |
|                                                                                       | SEND OK                                                                       |
|                                                                                       | If sending fail:                                                              |
|                                                                                       | SEND FAIL                                                                     |
|                                                                                       | Parameter                                                                     |
|                                                                                       | <data_length> a numeric parameter which indicates the length of</data_length> |
|                                                                                       | sending data, it must less than 1024                                          |
|                                                                                       |                                                                               |
| Reference                                                                             | Note                                                                          |
|                                                                                       | 1. There are at most 1024 bytes that can be sent each time.                   |
|                                                                                       | 2. Set the time that send data automatically with the command of              |
|                                                                                       | AT+CIPATS.                                                                    |
|                                                                                       | 3. Only send data at the status of established connection, otherwise          |
|                                                                                       | Response ERROR                                                                |
|                                                                                       |                                                                               |

| AT+CIPCLOSE                    | Close connection                                                                                                    |
|--------------------------------|----------------------------------------------------------------------------------------------------|
| Test command<br>+CIPCLOSE=?    | Response<br>+CIPCLOSE:<br>OK                                                                                                    |
| Execution command<br>+CIPCLOSE | Response<br>If close successfully:<br>CLOSE OK<br>If close fail:<br>ERROR                                                                                                    |
| Reference                      | Note<br>AT+CIPCLOSE only close connection at the status of TCP/UDP<br>CONNECTING or CONNECT OK, otherwise response ERROR, after<br>close the connection, the status is IP CLOSE |

### 8.2.4 AT+CIPSHUT Disconnect wireless connection AT+CIPSHUT Disconnect wireless connection

| Test command<br>+CIPSHUT=?    | Response<br>+CIPSHUT:                                                                                                    |
|-------------------------------|----------------------------------------------------------------------------------------------------|
| Read command<br>+CIPSHUT?     | Response<br>+CIPSHUT:<br>OK                                                                                                    |
| Execution command<br>+CIPSHUT | Response<br>If close successfully:<br>SHUT OK<br>If close fail:<br>ERROR<br>Note Except at the status of IP INITIAL, you can close moving scene by<br>AT+CIPSHUT. After closed, the status is IP INITIAL. |
| Reference                     | Note                                                                                                    |

### 8.2.5 AT+CLPORT Set local port

| AT+CLPORT Set local port                |                                                                      |  |  |
|-----------------------------------------|----------------------------------------------------------------------|--|--|
| Test command                            | Response                                                             |  |  |
| +CLPORT=?                               | +CLPORT: (list of supported <port>s)</port>                          |  |  |
|                                         | Parameter                                                            |  |  |
|                                         | See set command                                                      |  |  |
| Read command                            | Response                                                             |  |  |
| +CLPORT?                                | <mode>:<port></port></mode>                                          |  |  |
|                                         | <cr><lf><mode>:<port></port></mode></lf></cr>                        |  |  |
|                                         | Parameter                                                            |  |  |
|                                         | See set command                                                      |  |  |
| Set command                             | Response                                                             |  |  |
| +CLPORT= <mod< th=""><th>OK</th></mod<> | OK                                                                   |  |  |
| e>, <port></port>                       | ERROR                                                                |  |  |
|                                         | Parameter                                                            |  |  |
|                                         | <mode> a string parameter which indicates the connection type</mode> |  |  |
|                                         | "TCP" TCP local port                                                 |  |  |
|                                         | "UDP" UDP local port                                                 |  |  |
|                                         | ort> a numeric parameter which indicates the local port              |  |  |
| Reference                               | Note                                                                 |  |  |

#### 8.2.6 AT+CSTT START task and Set APN、USER ID、PASSWORD

| AT+CSTT      | Start task and Set APN、USER ID、PASSWORD |                           |  |
|--------------|-----------------------------------------|---------------------------|--|
| Test command |                                         | Response                  |  |
| +CSTT=?      |                                         | +CSTT: "APN","USER","PWD" |  |

|                            | OK                                                                                  |
|----------------------------|-------------------------------------------------------------------------------------|
| Read command               | Response                                                                            |
| +CSTT?                     | +CSTT: <apn>,<user id="">,<password></password></user></apn>                        |
|                            | OK                                                                                  |
|                            | Parameter                                                                           |
|                            | See set command                                                                     |
| Set command                | Response                                                                            |
| +CSTT= <apn>,&lt;</apn>    | OK                                                                                  |
| user                       | ERROR                                                                               |
| id>, <password></password> | Parameter                                                                           |
|                            | $\langle apn \rangle$ a string parameter which indicates the GPRS access point name |
|                            | <user id=""> a string parameter which indicates the GPRS user name</user>           |
|                            | ssword> a string parameter which indicates the GPRS password                        |
| Execution Command          | Response                                                                            |
| +CSTT                      | OK                                                                                  |
|                            | ERROR                                                                               |
|                            |                                                                                     |
| Reference                  | Note                                                                                |

# 8.2.7 AT+CIICR Bring up wireless connection with GPRS or CSD

| AT+CIICR Bring up wireless connection with GPRS or CSD |                                                                            |  |
|--------------------------------------------------------|----------------------------------------------------------------------------|--|
| Test command                                           | Response                                                                   |  |
| +CIICR=?                                               | OK                                                                         |  |
| Execution command                                      | Response                                                                   |  |
| +CIICR                                                 | OK                                                                         |  |
|                                                        | STATE: <state></state>                                                     |  |
|                                                        | ERROR                                                                      |  |
|                                                        | Parameter                                                                  |  |
|                                                        | <state> referred to AT+CIPSTART</state>                                    |  |
| Reference                                              | Note                                                                       |  |
|                                                        | AT+CIICR only activate moving scene at the status of IP START, after       |  |
|                                                        | operate this command, the state changed to IP CONFIG. If module            |  |
|                                                        | accept the activate operation, the state changed to IP IND; after module   |  |
|                                                        | accept the activate operation, if activate successfully, the state changed |  |
|                                                        | to IP GPRSACT, response OK, otherwise response ERROR.                      |  |
|                                                        |                                                                            |  |

# 8.2.8 AT+CIFSR Get local IP address

| AT+CIFSR Get local IP address |          |  |
|-------------------------------|----------|--|
| Test command                  | Response |  |
| +CIFSR=?                      | +CIFSR:  |  |
|                               | OK       |  |

| Read command<br>+CIFSR?     | Response<br>+CIFSR:<br>OK                                                                                                    |
|-----------------------------|----------------------------------------------------------------------------------------------------|
| Execution command<br>+CIFSR | Response<br><ip address=""><br/>OK<br/>ERROR<br/>Parameter<br/><ip address=""> a string parameter which indicates the IP address assigned<br/>from GPRS or CSD</ip></ip>          |
| Reference                   | Note<br>Only at the status of activated the moving scene: IP GPRSACT<br>TCP/UDP CONNECTING、CONNECT OK、IP CLOSE can get local IP<br>Address by AT+CIFSR, otherwise response ERROR. |

# 8.2.9 AT+CIPSTATUS Query current connection status

| AT+CIPSTATUS      | Query current connection status         |
|-------------------|-----------------------------------------|
| Test command      | Response                                |
| +CIPSTATUS=?      | +CIPSTATUS:                             |
|                   | OK                                      |
| Read command      | Response                                |
| +CIPSTATUS?       | +CIPSTATUS:                             |
|                   | ок                                      |
| Execution command | Response                                |
| +CIPSTATUS        | STATE: <state></state>                  |
|                   |                                         |
|                   | OK                                      |
|                   | Parameter                               |
|                   | <state> referred to AT+CIPSTART</state> |
|                   |                                         |
| Reference         | Note                                    |
|                   |                                         |

### 8.2.10 AT+CDNSCFG Configure domain name server

| AT+CDNSCFG                 | Configure domain name server                                                               |
|----------------------------|--------------------------------------------------------------------------------------------|
| Test command<br>+CDNSCFG=? | Response<br>+CDNSCFG:<br>("(0,255).(0,255).(0,255).(0,255).(0,255).(0,255).(0,255)")<br>OK |
| Read command<br>+CDNSCFG?  | Response<br>+CDNSCFG: ("PRIMARY DNS"),("SECONDARY DNS")                                    |

| Set command                              | Response                                                                     |
|------------------------------------------|------------------------------------------------------------------------------|
| +CDNSCFG= <pri< th=""><th>OK</th></pri<> | OK                                                                           |
| _dns>, <sec_dns></sec_dns>               | ERROR                                                                        |
|                                          | Parameter                                                                    |
|                                          | <pri_dns> a string parameter which indicates the IP address of the</pri_dns> |
|                                          | primary domain name server                                                   |
|                                          | <sec_dns> a string parameter which indicates the IP address of the</sec_dns> |
|                                          | secondary domain name server                                                 |
| Reference                                | Note                                                                         |
|                                          |                                                                              |

# 8.2.11 AT+CDNSGIP Query the IP address of given domain name

| AT+CDNSGIP Query the IP address of given domain name  |                                                                                                    |                                                     |                                                                                                    |
|-------------------------------------------------------|----------------------------------------------------------------------------------------------------|-----------------------------------------------------|----------------------------------------------------------------------------------------------------|
| Test command<br>+CDNSGIP=?                            | Response<br>+CDNSGIP: DOMAIN<br>OK                                                                                                    | I NA                                                | ME LENGTH(0,100)                                                                                                    |
| Read command<br>+CDNSGIP?                             | Response<br>+CDNSGIP: ("DOMA<br>ok                                                                                                    | IN N                                                | IAME")                                                                                                    |
| Set command<br>+CDNSGIP= <do<br>main name&gt;</do<br> | Response<br>OK<br>ERROR<br>If successful, return:<br><ip address=""><br/>If fail, return:<br/>ERROR: <error code=""><br/>STATE: <state><br/>Parameter<br/><domain name=""><br/><ip address=""></ip></domain></state></error></ip> | a str                                               | ring parameter which indicates the domain name<br>tring parameter which indicates the IP address                                                                                                    |
|                                                       | <error code=""></error>                                                                                                    | co<br>a n<br>1<br>2<br>3<br>4<br>5<br>6<br>7<br>ref | rresponding to the domain name<br>umeric parameter which indicates the error code<br>DNS not Authorization<br>invalid parameter<br>network error<br>no server<br>time out<br>no configuration<br>no memory<br>fer to AT+CIPSTART |
| Reference                                             | Note                                                                                                    |                                                     |                                                                                                    |

| AT+CDNSORIP                           | Connect with IP address or domain name server                        |  |  |  |
|---------------------------------------|----------------------------------------------------------------------|--|--|--|
| Test command                          | Response                                                             |  |  |  |
| +CDNSORIP=?                           | +CDNSORIP: (list of supported <mode>s)</mode>                        |  |  |  |
|                                       | OK                                                                   |  |  |  |
|                                       | Parameter                                                            |  |  |  |
|                                       | See set command                                                      |  |  |  |
| Read command                          | Response                                                             |  |  |  |
| +CDNSORIP?                            | +CDNSORIP: <mode></mode>                                             |  |  |  |
|                                       |                                                                      |  |  |  |
|                                       | OK                                                                   |  |  |  |
|                                       | Parameter                                                            |  |  |  |
|                                       | See set command                                                      |  |  |  |
| Set command                           | Response                                                             |  |  |  |
| +CDNSORIP= <m< td=""><td>OK</td></m<> | OK                                                                   |  |  |  |
| ode>                                  | ERROR                                                                |  |  |  |
|                                       | Parameter                                                            |  |  |  |
|                                       | <mode> a numeric parameter which indicates whether connecting</mode> |  |  |  |
|                                       | with IP address server or domain name server                         |  |  |  |
|                                       | 0 remote server is an IP address                                     |  |  |  |
|                                       | 1 remote server is a domain name                                     |  |  |  |
| Reference                             | Note                                                                 |  |  |  |

### 8.2.12 AT+CDNSORIP Connect with IP address or domain name server

# 8.2.13 AT+CIPHEAD Add an IP head when receiving data

| AT+CIPHEAD                             | Add an IP head when receiving data                                     |  |  |  |
|----------------------------------------|------------------------------------------------------------------------|--|--|--|
| Test command                           | Response                                                               |  |  |  |
| +CIPHEAD=?                             | +CIPHEAD: (list of supported <mode>s)</mode>                           |  |  |  |
|                                        | Parameter                                                              |  |  |  |
|                                        | See set command                                                        |  |  |  |
| Read command                           | Response                                                               |  |  |  |
| +CIPHEAD?                              | +CIPHEAD: <mode></mode>                                                |  |  |  |
|                                        | Parameter                                                              |  |  |  |
|                                        | See set command                                                        |  |  |  |
| Set command                            | Response                                                               |  |  |  |
| +CIPHEAD= <mo< td=""><td>OK</td></mo<> | OK                                                                     |  |  |  |
| de>                                    | ERROR                                                                  |  |  |  |
|                                        | Parameter                                                              |  |  |  |
|                                        | <mode> a numeric parameter which indicates whether adding an IP</mode> |  |  |  |
|                                        | header to received data or not                                         |  |  |  |
|                                        | 0 not add IP header                                                    |  |  |  |
|                                        | 1 add IP header, the format is "+IPD(data length):"                    |  |  |  |

| Reference | Note |
|-----------|------|

#### 8.2.14 AT+CIPATS Set auto sending timer

| AT+CIPATS Set                                                 | auto sending timer                                                                                                    |  |  |
|---------------------------------------------------------------|----------------------------------------------------------------------------------------------------|--|--|
| Test command<br>+CIPATS=?                                     | Response<br>+CIPATS: (list of supported <mode>s)<br/>OK</mode>                                                                                                    |  |  |
|                                                               | Parameter<br>See set command                                                                                                    |  |  |
| Read command<br>+CIPATS?                                      | Response<br>+CIPATS: <mode><br/>Parameter<br/>See set command</mode>                                                                                                    |  |  |
| Set command<br>+CIPATS= <mode<br>&gt;,<time></time></mode<br> | Response<br>OK<br>ERROR<br>Parameter<br><mode> a numeric parameter which indicates whether set timer<br/>when sending data<br/>0 not set timer when sending data<br/>1 Set timer when sending data<br/><time> a numeric parameter which indicates the seconds after<br/>which the data will be sent</time></mode> |  |  |
| Reference                                                     | Note                                                                                                    |  |  |

#### 8.2.15 AT+CIPSPRT Set prompt of '>' when sending data

#### AT+CIPSPRT Set prompt of '>' when sending data Test command Response +CIPSPRT=? +CIPSPRT: (<send prompt>) Parameter See set command Read command Response +CIPSPRT? +CIPSPRT: <send prompt> Parameter See set command Set command Response +CIPSPRT=<send OK prompt> ERROR Parameter <send prompt> a numeric parameter which indicates whether echo prompt

|           | <ul> <li>'&gt;' after issuing AT+CIPSEND command</li> <li>0 no prompt and show "send ok" when send successfully</li> <li>1 echo '&gt;' prompt and show "send ok" when send successfully</li> <li>2 no prompt and not show "send ok" when send successfully</li> </ul> | <ul> <li>'&gt;' after issuing AT+CIPSEND command</li> <li>0 no prompt and show "send ok" when send successfully</li> <li>1 echo '&gt;' prompt and show "send ok" when send successfully</li> <li>2 no prompt and not show "send ok" when send successfully</li> </ul> |  |  |  |
|-----------|----------------------------------------------------------------------------------------------------|----------------------------------------------------------------------------------------------------|--|--|--|
| Reference | Vote                                                                                                    |                                                                                                    |  |  |  |

### 8.2.16 AT+CIPSERVER Configure as a server

| AT+CIPSERVER Configure as a server |                                                     |  |  |  |
|------------------------------------|-----------------------------------------------------|--|--|--|
| Read command                       | Response                                            |  |  |  |
| +CIPSERVER?                        | <mode></mode>                                       |  |  |  |
|                                    | OK                                                  |  |  |  |
|                                    | Parameter                                           |  |  |  |
|                                    | <mode> 0 has not been configured as a server</mode> |  |  |  |
|                                    | 1 has been configured as a server                   |  |  |  |
| Execution command                  | Response                                            |  |  |  |
| +CIPSERVER                         | ОК                                                  |  |  |  |
|                                    | ERROR                                               |  |  |  |
|                                    | If configuration as server success, return:         |  |  |  |
|                                    | SERVER OK                                           |  |  |  |
|                                    | If configuration as server fail, return:            |  |  |  |
|                                    | STATE: <state></state>                              |  |  |  |
|                                    | CONNECT FAIL                                        |  |  |  |
|                                    | Parameter                                           |  |  |  |
|                                    | <state> refer to AT+CIPSTART</state>                |  |  |  |
| Reference                          | Note                                                |  |  |  |

### 8.2.17 AT+CIPCSGP Set CSD or GPRS connection mode

| AT+CIPCSGP                 | Set CSD or GPRS for connection mode                                                                                                    |
|----------------------------|----------------------------------------------------------------------------------------------------|
| Test command<br>+CIPCSGP=? | Response<br>+CIPCSGP: (list of supported connection <mode>s),[(GPRS parameters<br/><apn>,<user name="">,<password>),(CSD parameters <dial number="">,<user<br>ID&gt;,<password>,<rate>)]<br/>OK<br/>Parameter<br/>See set command</rate></password></user<br></dial></password></user></apn></mode> |
| Read command<br>+CIPCSGP?  | Response<br>+CIPCSGP: <mode><br/>OK<br/>Parameter<br/>See set command</mode>                                                                                                    |
| Set command                | Response                                                                                                    |

| +CIPCSGP= <mo<br>de&gt;,[(<apn>,<br/><user name="">,<br/><password>),<br/>(<dial<br>number&gt;,<user<br>ID&gt;,<password>,</password></user<br></dial<br></password></user></apn></mo<br> | OK<br>ERROR<br>Parameter<br><mode></mode>                                                                                                    | a numeric parameter which indicates the wireless connection<br>mode<br>0 set CSD as wireless connection mode<br>1 set GPRS as wireless connection mode                                                                                                    |
|----------------------------------------------------------------------------------------------------|----------------------------------------------------------------------------------------------------|----------------------------------------------------------------------------------------------------|
| <rate>)]</rate>                                                                                                    | GPRS paramet<br><apn><br/><user name=""><br/><password><br/>CSD paramete<br/><dial number=""><br/><user id=""><br/><password><br/><rate></rate></password></user></dial></password></user></apn> | a string parameter which indicates the access point name<br>a string parameter which indicates the user name<br>a string parameter which indicates the password<br>rs:<br>a string parameter which indicates the CSD dial numbers<br>a string parameter which indicates the CSD USER ID<br>a string parameter which indicates the CSD password<br>a numeric parameter which indicates the CSD password<br>a numeric parameter which indicates the CSD connection<br>rate |
| Reference                                                                                                    | Note                                                                                                    |                                                                                                    |

#### 8.2.18 AT+CIPCCON Choose connection

| AT+CIPCCON                             | Choose connection                                                                                      |  |  |  |
|----------------------------------------|----------------------------------------------------------------------------------------------------|--|--|--|
| Test command                           | Response                                                                                               |  |  |  |
| +CIPCCON=?                             | +CIPCCON: (list of supported <connection>s)</connection>                                               |  |  |  |
|                                        |                                                                                                    |  |  |  |
|                                        | OK                                                                                                    |  |  |  |
|                                        | Parameter                                                                                              |  |  |  |
|                                        | See set command                                                                                        |  |  |  |
| Read command                           | Response                                                                                               |  |  |  |
| +CIPCCON?                              | <connection></connection>                                                                              |  |  |  |
|                                        | OK                                                                                                    |  |  |  |
|                                        | Parameter                                                                                              |  |  |  |
|                                        | See set command                                                                                        |  |  |  |
| Set command                            | Response                                                                                               |  |  |  |
| +CIPCCON= <co< th=""><th>OK</th></co<> | OK                                                                                                    |  |  |  |
| nnection>                              | ERROR                                                                                                  |  |  |  |
|                                        | Parameter                                                                                              |  |  |  |
|                                        | $<\!\!\operatorname{connection}\!\!>$ $\!\!$ a numeric parameter which indicates the chosen connection |  |  |  |
|                                        | 1 choose connection as client                                                                          |  |  |  |
|                                        | 2 choose connection as server                                                                          |  |  |  |
|                                        | Note that there may exist two connections at one time: one connection is as                            |  |  |  |
|                                        | client connecting with remote server, the other connection is as server                                |  |  |  |
|                                        | connecting with remote client. Using this command to choose through                                    |  |  |  |

|           | which connection data is sent. |  |
|-----------|--------------------------------|--|
| Reference | Note                           |  |

# 8.2.19 AT+CIPFLP Set whether fix the local port

| AT+CIPFLP Set                                   | whether fix the local port                                                                                                    |
|-------------------------------------------------|----------------------------------------------------------------------------------------------------|
| Test command<br>+CIPFLP=?                       | Response<br>+CIPFLP: (list of supported <mode>s)<br/>Parameter<br/>See set command</mode>                                                                                                    |
| Read command<br>+CIPFLP?                        | Response<br>+CIPFLP: <mode><br/>OK<br/>Parameter<br/>See set command</mode>                                                                                                    |
| Set command<br>+CIPFLP= <mode<br>&gt;</mode<br> | Response<br>OK<br>ERROR<br>Parameter<br>≤mode> a numeric parameter which indicates whether increasing<br>local port automatically when establishing a new<br>connection<br>0 do not fix local port, increasing local port by 1 when<br>establishing a new connection<br>1 fix local port, using the same port when establishing a<br>new connection<br>Note that in default mode, the local port is fixed. It can speed up the<br>connection progress if setting to not fixed local port when establishing a<br>new connection. |
| Reference                                       | Note                                                                                                    |

| 8.2.20 AT+CIPSRIP | Set whether | display IP | address and | port of sende | r when receive data |
|-------------------|-------------|------------|-------------|---------------|---------------------|
|                   |             |            |             |               |                     |

| AT+CIPSRIP   | Set whether display IP address and port of sender when receive data |                                              |  |  |  |
|--------------|---------------------------------------------------------------------|----------------------------------------------|--|--|--|
| Test command | Response                                                            |                                              |  |  |  |
| +CIPSRIP=?   | +CIPSRIP: (list of supported <mode>s)</mode>                        | +CIPSRIP: (list of supported <mode>s)</mode> |  |  |  |
|              |                                                                     |                                              |  |  |  |
|              | OK                                                                  |                                              |  |  |  |
|              | Parameter                                                           |                                              |  |  |  |
|              | See set command                                                     |                                              |  |  |  |
| Read command | Response                                                            |                                              |  |  |  |

| +CIPSRIP?                                | <mode≥:<br>OK<br/>Parameter<br/>See set command</mode≥:<br>                                                                                                    |
|------------------------------------------|----------------------------------------------------------------------------------------------------|
| Set command                              | Response                                                                                                    |
| +CIPSRIP= <mod< th=""><th>OK</th></mod<> | OK                                                                                                    |
| e>                                       | ERROR                                                                                                    |
|                                          | Parameter                                                                                                    |
|                                          | <mode> a numeric parameter which indicates whether show the<br/>prompt of where the data received are from or not before<br/>received data.<br/>0 do not show the prompt<br/>1 show the prompt, the format is as follows: RECV<br/>FROM:<ip address="">:<port><br/>Note that the default mode is not to show the prompt.</port></ip></mode> |
| Reference                                | Note                                                                                                    |

# 8.2.21 AT+CIPDPDP Set Whether Check State Of GPRS Network Timing

| AT+CIPDPDP Set Whether Check State Of GPRS Network Timing  |                                                                                        |  |  |
|------------------------------------------------------------|----------------------------------------------------------------------------------------|--|--|
| Test command<br>+CIPDPDP =?                                | Response<br>+CIPDPDP:(list of supported< mode>s)<br>OK<br>Parameter<br>See set command |  |  |
| Read command                                               | Response                                                                               |  |  |
| +CIPDPDP?                                                  | +CIPDPDP: <mode>,<interval>,<timer></timer></interval></mode>                          |  |  |
|                                                            | +CIPCPCP: 0                                                                            |  |  |
|                                                            | OK                                                                                     |  |  |
|                                                            | Parameter                                                                              |  |  |
|                                                            | See set command                                                                        |  |  |
| Set command                                                | Response                                                                               |  |  |
| +CIPDPDP= <mo< td=""><td>OK</td></mo<>                     | OK                                                                                     |  |  |
| de>, <interval>,<ti< td=""><td>ERROR</td></ti<></interval> | ERROR                                                                                  |  |  |
| mer>                                                       | Parameter                                                                              |  |  |
|                                                            | <mode></mode>                                                                          |  |  |
|                                                            | 0 not set detect PDP                                                                   |  |  |
|                                                            | 1 set detect PDP                                                                       |  |  |
|                                                            | <interval></interval>                                                                  |  |  |
|                                                            | 0 <interval<=180(ms)< td=""></interval<=180(ms)<>                                      |  |  |
|                                                            | <timer></timer>                                                                        |  |  |
|                                                            | 0 <timer<=255< td=""></timer<=255<>                                                    |  |  |

Reference

# 8.2.22 AT+CIPSCONT Save TCPIP Aplicaton Context

Note

| Read command | Response                                                                         |
|--------------|----------------------------------------------------------------------------------|
| AT+CIPSCONT? | TA returns TCPIP Application Context, which consists of the following AT Command |
|              | parameters.                                                                      |
|              | SHOW APPTCPIP CONTEXT                                                            |
|              | +CDNSORIP: <mode></mode>                                                         |
|              | +CIPSPRT:< sendprompt>                                                           |
|              | +CIPHEAD: <iphead></iphead>                                                      |
|              | +CIPFLP: <flp></flp>                                                             |
|              | +CIPSRIP: <srip></srip>                                                          |
|              | +CIPCSGP: <csgp></csgp>                                                          |
|              | Gprs Config APN: <apn></apn>                                                     |
|              | Gprs Config UserId: <gusr></gusr>                                                |
|              | Gprs Config Password: <gpwd></gpwd>                                              |
|              | Gprs Config inactivityTimeout: <timeout></timeout>                               |
|              | CSD Dial Number: <cnum></cnum>                                                   |
|              | CSD Config UserId: <cusr></cusr>                                                 |
|              | CSD Config Password: <cpwd></cpwd>                                               |
|              | CSD Config rate: <crate></crate>                                                 |
|              | +CIPDPDP: <dpdp></dpdp>                                                          |
|              | Detect PDP Inerval: <int></int>                                                  |
|              | Detect PDP Timer: <timer></timer>                                                |
|              |                                                                                  |
|              | OK                                                                               |

|             | Parameters                                                                               |                                      |  |  |
|-------------|------------------------------------------------------------------------------------------|--------------------------------------|--|--|
|             | <mode> see AT+CDNSORIP</mode>                                                            |                                      |  |  |
|             | <sendprompt> see AT+CIPSPRT</sendprompt>                                                 |                                      |  |  |
|             | <iphead> see AT+CIPHEAD</iphead>                                                         |                                      |  |  |
|             | <flp></flp>                                                                              | see AT+CIPFLP                        |  |  |
|             | <srip></srip>                                                                            | see AT+CIPSRIP                       |  |  |
|             | <csgp></csgp>                                                                            | see AT+CIPCSGP                       |  |  |
|             | <apn></apn>                                                                              | see AT+CIPCSGP                       |  |  |
|             | <gusr></gusr>                                                                            | see AT+CIPCSGP                       |  |  |
|             | <gpwd> see AT+CIPCSGP<br/><timeout> see AT+CIPCSGP</timeout></gpwd>                      |                                      |  |  |
|             |                                                                                          |                                      |  |  |
|             | see AT+CIPCSGP                                                                           |                                      |  |  |
|             | <cusr></cusr>                                                                            | see AT+CIPCSGP                       |  |  |
|             | <cpwd></cpwd>                                                                            | see AT+CIPCSGP                       |  |  |
|             | <crate></crate>                                                                          | see AT+CIPCSGP                       |  |  |
|             | <dpdp></dpdp>                                                                            | see AT+CIPDPDP                       |  |  |
|             | <int></int>                                                                              | see AT+CIPDPDP                       |  |  |
|             | <timer></timer>                                                                          | see AT+CIPDPDP                       |  |  |
|             |                                                                                          |                                      |  |  |
| Set command | Response                                                                                 |                                      |  |  |
| AT+CIPSCONT | TA saves TCPIP Application Context which consist of following AT command parameters, and |                                      |  |  |
|             | when system is rebooted, the parameters will be loaded automatically:                    |                                      |  |  |
|             |                                                                                          | AT+CDNSORIP, AT+CIPSPRT, AT+CIPHEAD, |  |  |
|             |                                                                                          | AT+CIPFLP, AT+CIPSRIP, AT+CIPCSGP,   |  |  |
|             |                                                                                          | AT+CIPDPDP                           |  |  |
|             |                                                                                          |                                      |  |  |
|             | OK                                                                                       |                                      |  |  |
|             | Parameter                                                                                |                                      |  |  |
|             |                                                                                          |                                      |  |  |

# 8.2.23 AT+CIPMODE Select TCPIP Application mode

| AT+CIPMODE Select TCPIP Application mode |                 |  |  |
|------------------------------------------|-----------------|--|--|
| Test command<br>+CIRMODE=2               | Response        |  |  |
| +CIFMODE-?                               | OK              |  |  |
| Read command                             | Response        |  |  |
| +CIPMODE? +CIPMODE: <mode></mode>        |                 |  |  |
|                                          | OK              |  |  |
|                                          | Parameter       |  |  |
|                                          | See set command |  |  |
| Set command                              | Response        |  |  |
| +CIPMODE= <m< td=""><td>OK</td></m<>     | OK              |  |  |
| ode >                                    | ERROR           |  |  |

63

|                               | Parameter<br><mode> 0:command mode<br/>1:transparent transfer mode</mode> |
|-------------------------------|---------------------------------------------------------------------------|
| Execution Command<br>+CIPMODE | Response<br>ERROR                                                         |
| Reference                     | Note                                                                      |

# 8.2.24 AT+CIPCCFG Configure Transparent Transfer mode

| AT+CIPCCFG Configure Transparent Transfer Mode     |                                                                                                  |                                                                                                    |  |
|----------------------------------------------------|--------------------------------------------------------------------------------------------------|----------------------------------------------------------------------------------------------------|--|
| Test command<br>+CIPCCFG=?                         | Response<br>+CIPCCFG: <3-8>,<2-10>,<256-1024>,<0,1><br>OK                                        |                                                                                                    |  |
| Read command<br>+CIPCCFG?                          | Response<br>+CIPCCFG: <nmretry>,<waittm>,<sendsz>,<esc><br/>OK</esc></sendsz></waittm></nmretry> |                                                                                                    |  |
|                                                    | Parameter<br>See set command                                                                     |                                                                                                    |  |
| Set command                                        | Response                                                                                         |                                                                                                    |  |
| +CIPCCFG= <nm< th=""><th colspan="3">OK</th></nm<> | OK                                                                                               |                                                                                                    |  |
| Retry>, <waittm></waittm>                          | ERROR                                                                                            |                                                                                                    |  |
| , <sendsz>,<esc></esc></sendsz>                    | Parameter                                                                                        |                                                                                                    |  |
|                                                    | <nmretry><br/><waittm></waittm></nmretry>                                                        | number of retries to be made for an IP packet.<br>number of 200ms intervals to wait for serial input<br>before sending the packet. |  |
|                                                    | <sendsz></sendsz>                                                                                | size in bytes of data block to be received from serial<br>port before sending.                                                     |  |
|                                                    | <esc></esc>                                                                                      | whether turn on the escape sequence, default is<br>TRUE.                                                                           |  |
| Execution Command                                  | Response                                                                                         |                                                                                                    |  |
| +CIPCCFG                                           | ERROR                                                                                            |                                                                                                    |  |
| Reference                                          | Note                                                                                             |                                                                                                    |  |

# 12. Receiving and sending GPRS data:

The GPRS data format for sending is identical to the message format sent using SMS except that the GPRS has a 'header' string at the start off the message. This is for all GPRS data including the 'CONFIRM' and multiple location message.

The 'header string' is the IMEI number from the tracking unit GSM modem. The IMEI number is displayed on the tracking unit or is shown when you exit the diagnostic main menu using 'Hyperterminal'.

#### Sample data string received in GPRS mode (without compression):

<IMEI number>,05\*850,000,PT35,A,2459.3640,N,12125.2958,E,000.0,224.8,00.8,07:47:26 09-09-05,1.00,80,3F

#### Sample data string received in GPRS mode (with compression):

<IMEI number>,05\*850000PT35A24593640N121252958E00002248008074726090905100803F

Any command message(s) can also be sent to the tracking unit in GPRS mode. The message(s) must be sent within 2 seconds after any message is received in GPRS mode. The command messages as identical to the messages sent using SMS.

# **GPRS errors:**

The serial port will output GSM communication and any errors when connection or sending data in GPRS mode.

# **13. WGAT Connections:**

The WGAT has one multi I/O connector to connect external devices. The user serial port and charger cable will connect to this connector.

There are several other I/O pins that allow the WGAT to be used for other applications.

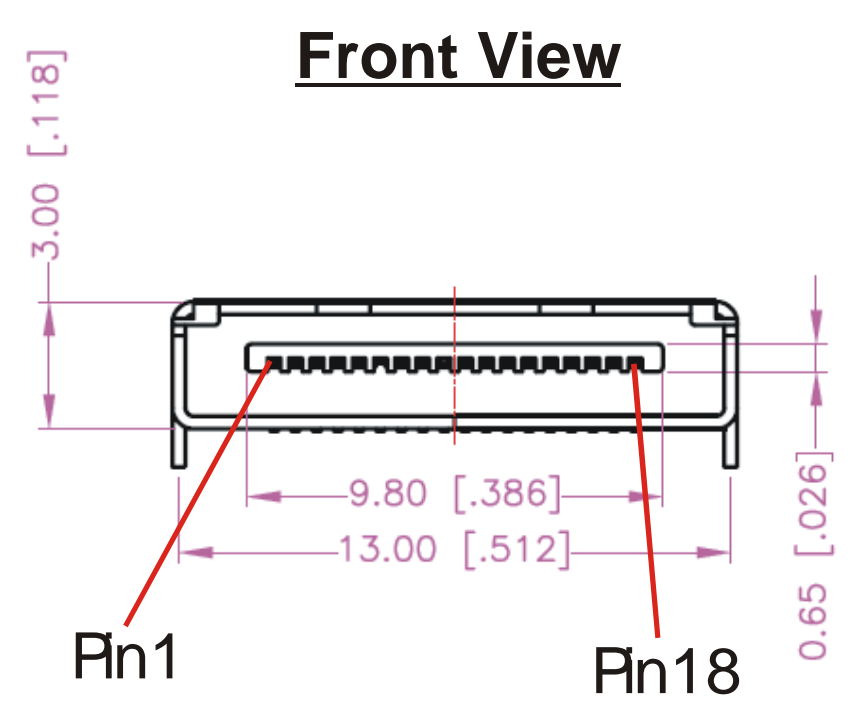

# Pin Out:

| Pin | Name       | Function                                                                                                    |  |
|-----|------------|----------------------------------------------------------------------------------------------------|--|
| 1   | Vpp        | External input power. Must be between 4 and 4.7 Volt(Max) DC up to 1A.                                                                                                    |  |
|     |            | * Internal battery must be removed!                                                                                                    |  |
| 2   | Vcpu       | Power output 3.3Volt/DC – 50mA max (for ADC power)                                                                                                    |  |
| 3   | Park       | Park switch. To activate connect to ground.                                                                                                    |  |
| 4   | AUX1       | Digital input AUX1 (Max +60Vdc). To activate connect to ground.                                                                                                    |  |
| 5   | AUX2       | Analog input. This input is NOT protected so care must be taken before<br>using this input. Power input between 0 and 3.3VoltDC max. We<br>recommend to use Vcpu as power supply. Can be used to measure<br>temperature. |  |
| 6   | Loop1      | Loop connection1 (See 'Connecting the Wire loop cable')                                                                                                    |  |
| 7   | Loop2      | Loop connection2 (See 'Connecting the Wire loop cable')                                                                                                    |  |
| 8   | Panic      | Panic input. Connect to ground or loop2/loop1 to activate                                                                                                    |  |
| 9   | Vin        | Battery charge input power. Must be +5Volt/ 500mA                                                                                                    |  |
| 10  | Vin        | Battery charge input power. Must be +5Volt/ 500mA                                                                                                    |  |
| 11  | Serial In  | Serial port input 9600 Baud                                                                                                    |  |
| 12  | Serial Out | Serial port output 9600 Baud                                                                                                    |  |
| 13  | Speaker +  | External positive Speaker connection 8 Ohm /1.2 Watt max output                                                                                                    |  |
| 14  | Speaker -  | External negative Speaker connection 8 Ohm /1.2 Watt max output                                                                                                    |  |
| 15  | GND        | Ground                                                                                                    |  |
| 16  | GND        | Ground                                                                                                    |  |
| 17  | MIC -      | External negative microphone connection                                                                                                    |  |
| 18  | MIC +      | External positive microphone connection                                                                                                    |  |

# I/O cable pin out for WGAT:

The picture below shows the WGAT I/O cable.

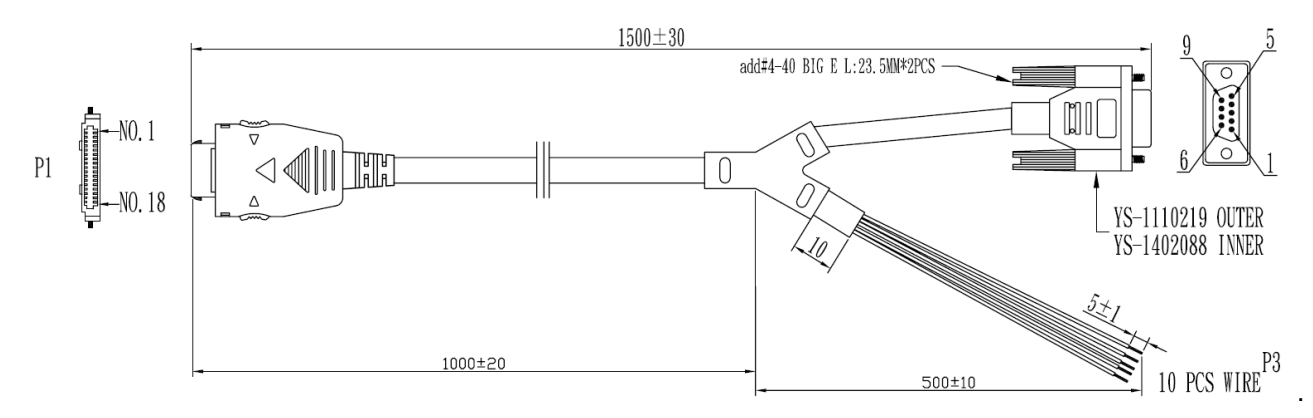

# Pin Out:

| Pin      | Name                                                        | Color  |
|----------|-------------------------------------------------------------|--------|
| 1        | External input power<br>4~ 4.7 Volt(Max) DC / 1A.           | Black  |
| 2        | Power output 3.3Volt DC – 50mA Max                          | Brown  |
| 3        | Park switch                                                 | Red    |
| 4        | Digital input AUX1 (Max +60Vdc)                             | Orange |
| 5        | Analog input or Digital output 0 ~3.3Volt<br>DC only (AUX2) | Yellow |
| 6        | Loop1                                                       | Green  |
| 7        | Loop2                                                       | Blue   |
| 8        | Panic input                                                 | Purple |
| 9<br>10  | Battery charge input power+5Volt/ 1A                        | Grey   |
| 15<br>16 | Ground                                                      | White  |

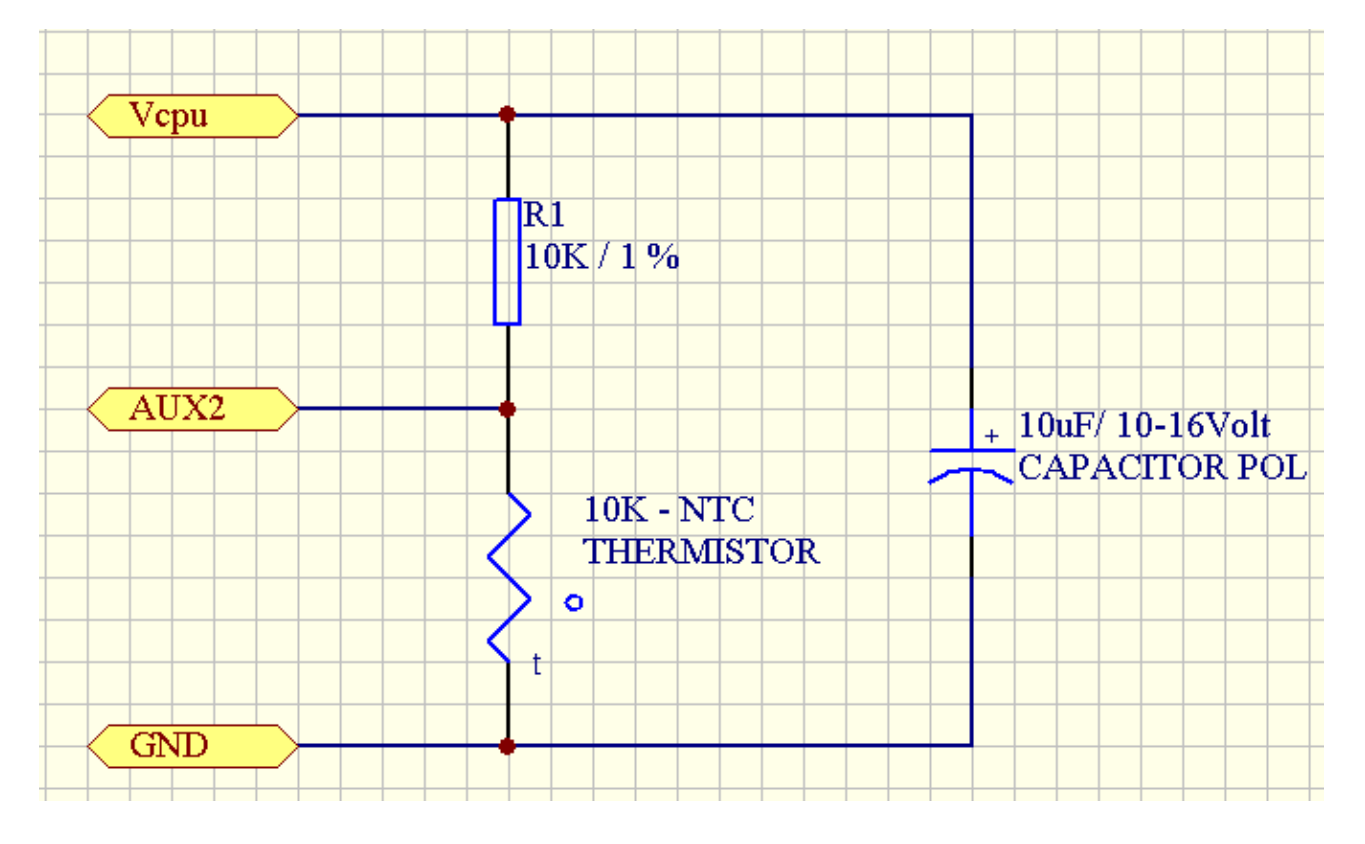

# Measuring temperature (NTC) using the AUX2 input example:

The AUX2 input voltage (yellow wire) will change when the temperature changes. Most Thermistors are at normal resistance (in above example we use 10 K) at 25 degrees. So in our example that will be 10K. The input voltage to AUX2 will then be 1.27 Volt (ADC value will be 128 decimal or 80 hex).

The input voltage is always included in the 'location message' and can be configured to activate below or above set value. Using the WGAT I/O cable the AUX2 input must be connected to the yellow wire, the GND to the white wire and the Vcpu to the Brown wire.

# Measuring temperature (DS18S20) using the AUX2 input example:

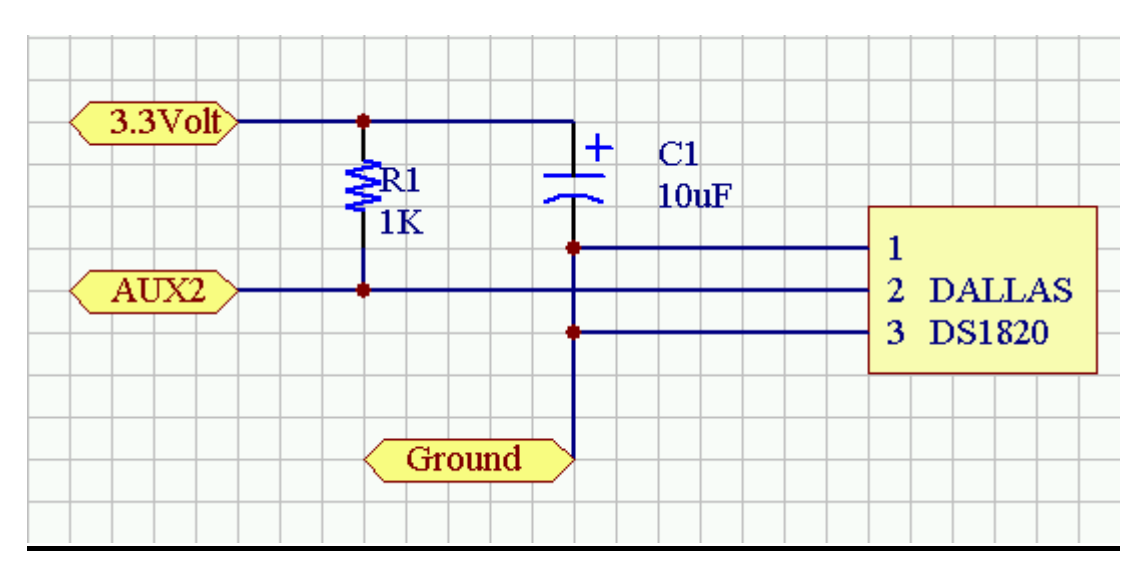

When the DS18S20 is connected as shown above and enabled in the configuration menu program the temperature measured is automatic included in every location message.

The WGAT will measure the temperature when running in normal running mode every few seconds. When the temperature trigger is activated a location message will be send with the temperature measured and the activation status. The temperature trigger will deactivate once the temperature goes back and stay between the low and high trigger value and automatic reactivate again once the temperature goes again below or above the trigger value configured.

During sleep mode no temperature measurement will be done and cannot activate in sleep mode. Please note that the battery consumption will be more then using the DS18S20 to measure the temperature.

Measures temperatures from -55°C to +125°C (-67°F to +257°F) +/- 0.5 degree accurate

#### Example location message data with positive temperature:

05\*850, @00, PT35, A, 2459.3640, N, 12125.2958, E, 000.0, 224.8, 00.8, 07:47:26 09-09-05, 1.00, 80, 36

Shows temperature trigger activated with temperature at 36 (HEX). The temperature value needs to be converted depending on positive or negative value. In the above sample the temperature is positive (status code digit 3 is zero and the temperature is 36 hex = 54/2 = 27 degrees

#### Example location message data with negative temperature:

05\*850, @08, PT35, A, 2459.3640, N, 12125.2958, E, 000.0, 224.8, 00.8, 07:47:26 09-09-05, 1.00, 80, CE

Shows temperature trigger activated with temperature at CE (HEX). The temperature value needs to be converted depending on positive or negative value. In the above sample the temperature is negative (status code digit 3 is 8 and the temperature is CE hex =  $206 \rightarrow (206 - 256)/2 = -25$  degrees

Testing the DS18S20 connection can be done when the WGAT enters 'normal running mode' (when you exit the diagnostic mode using Hyper terminal). When pressing the 'T' or 't' key the WGAT will display the temperature measured by the DS18S20. The DS18S20 temperature test will exit automatic after 60 seconds or when you press the 'Q' or 'q' key. PLEASE NOTE THAT THE TESTING OPTION CAN ONLY DISPLAY THE CORRECT TEMPERATURE FOR ZERO (00) to MAX 99 DEGREES. This is only limited for the testing option. Temperature shown in the location message can be from –55 to +125 Degrees.

The complete datasheets for DS18S20 can be downloaded from the 'maxim' web site (http://www.maxim-ic.com/).

Using the WGAT I/O cable the AUX2 input must be connected to the yellow wire, the GROUND to the white wire and the 3.3Volt to the Brown wire. The cable length is limited to 2 meters max.

The 'Loop wire' connection has been updated in June 2009 to extend the features for the WGAT. Any units produced before June 2009 need the 'Loop wire' connected as shown in the connection diagram A. All units produced after June 2009 need the 'Loop wire' connected as shown in the connection diagram B. The WGAT has option to connect external wire. When the wire is cut the WGAT will automatic power up. This function will activate and work in any sleep mode configured. The wire connection must be connected as shown here:

# DIAGRAM A

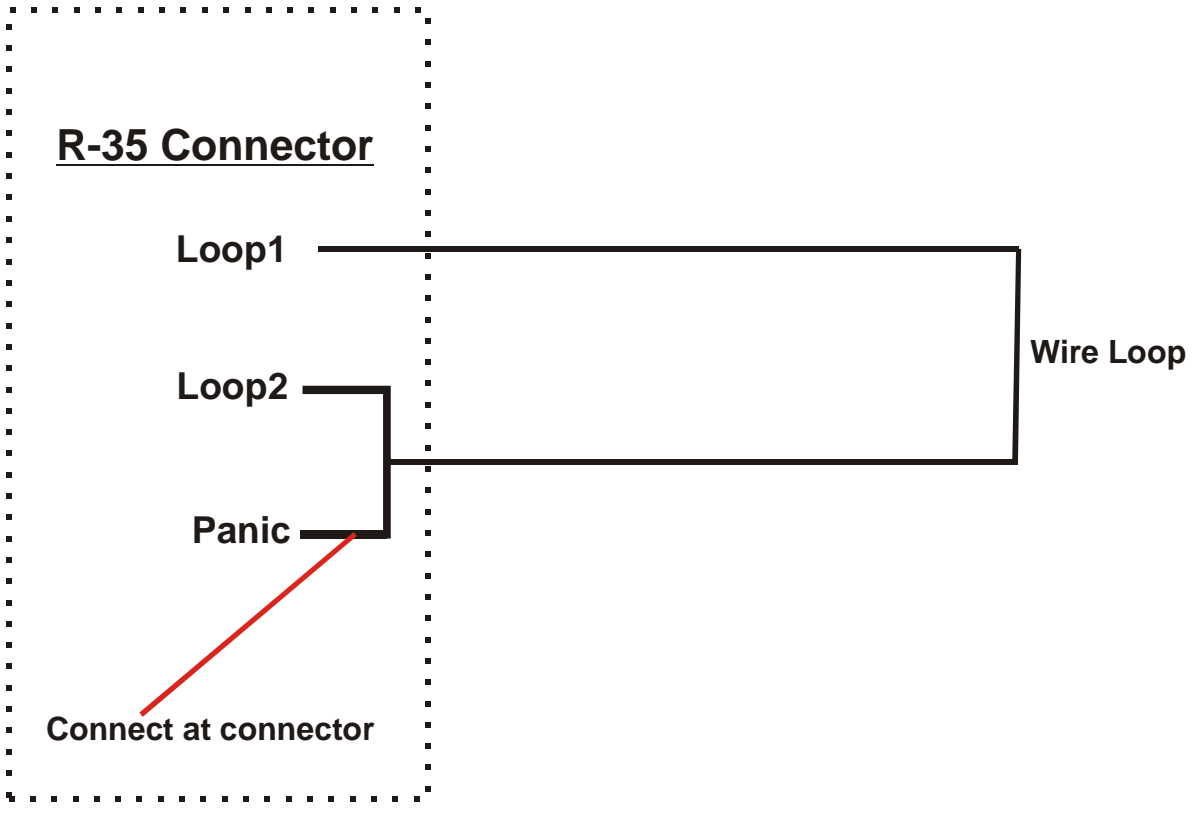

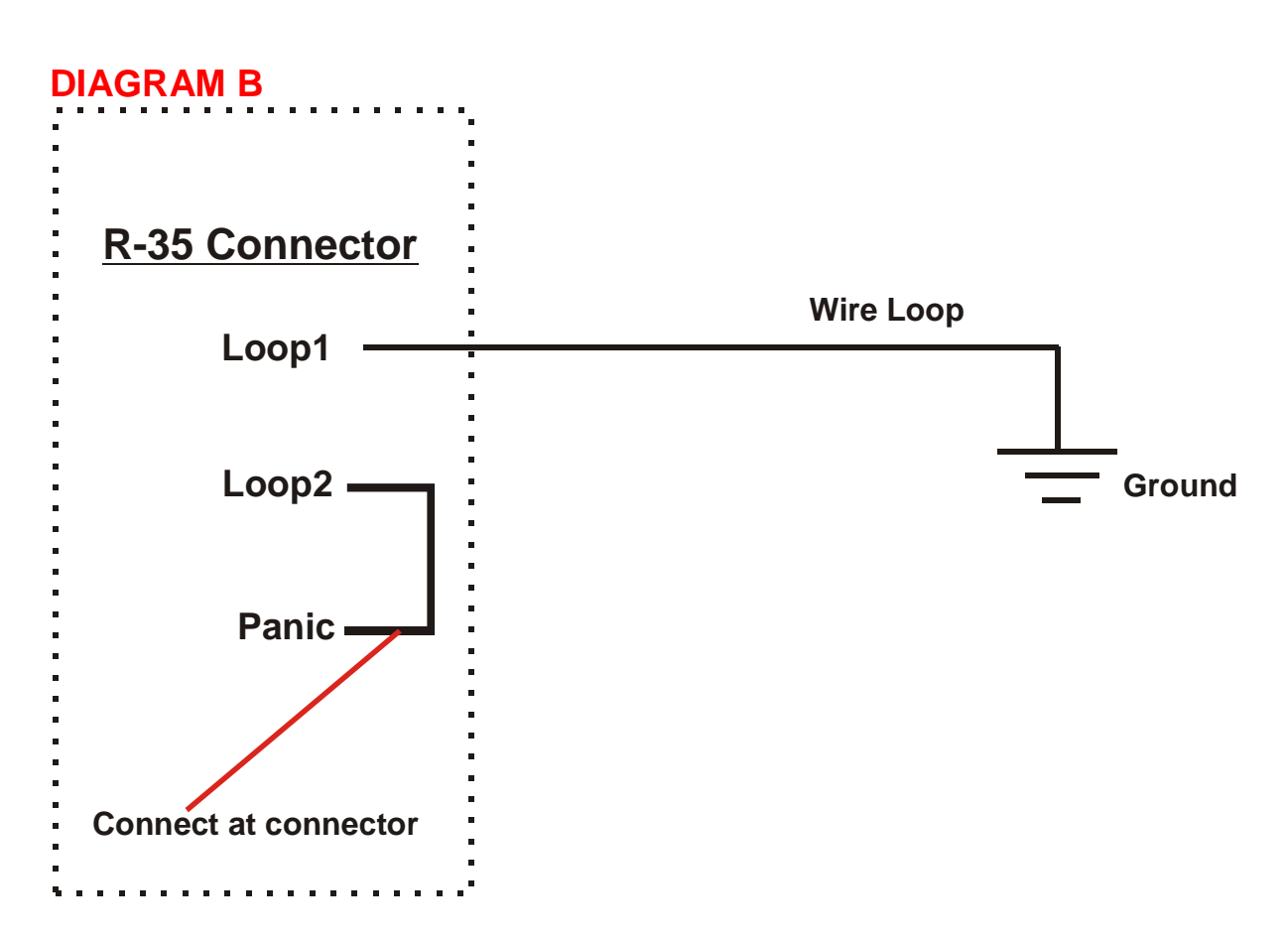

### **Please Note:**

If the wire loop is cut the WGAT will power up (if not already powered up) and sent Panic activation message. Once the wire is cut the WGAT will not power down again. The wire must be restored or connection between Panic, loop2 and loop1 disconnected. (The wire must be open for 1+ second when working in 'normal' running mode or 3+ seconds when in sleep mode). For correct working the wire loop cable must not be connected to any other cable or have any open wire that can be touched by hand.

For normal Panic activation there is no need to connect the wire loop cable. The Panic input will activate if connected (by push button) to GND. If the WGAT I/O cable is used then the Panic input is activated when the 'Purple' and 'White' wire is connected for more then 1 second.

# 14. Technical Specifications

### **Description:**

### Hardware Features:

- \* The GPS and GSM modules are integrated inside the tracking unit case.
- \* GPRS/ SMS and Voice I/O
- \* Up to 5.000 location / activation messages can be saved (automatic)
- \* Built in motion switch
- \* Battery charge circuit to charge 3.7 Volt Li-ion battery
- \* Panic input button (will power up the unit from deep sleep mode)
- \* Park Switch
- \* Super low battery use in deep sleep mode (low power timer on)

(Up to 3 years (\*) with 3.7V/800mA battery)

\* Timer circuit can wake up unit by time (hours – minutes – seconds – days Months) or any configured time or date.

- \* Time backup battery will last up to 5+ years without battery or external power connected.
- \* 18 Pin mini multi I/O connector
- \* One digital input (0 to 60VDC)

\* One analogue input (3.3VDC Max) or Digital Output (0-3.3Volt)

- (Can be selected as Input or Output using the setup configuration menu)
- \* External battery backup option (to connect second battery or Solar panel option)

\* USB to Serial (Serial RS232 port (9600 baud Rate)) for external communication, firmware upgrade or direct access to modem (9600 baud rate).

- \* Build in Amplified Speaker (1.25Watt output power) and Microphone
- \* Build in Active high performance GPS antenna

\* Unit can be activated from deep sleep mode using Panic input, wire connection (will activate the unit when wire is broken or cut) or when closed loop is opened.

- \* Low battery led indicator
- \* Status and GPS led indicator
- \* Build in buzzer for warning and motion detection
- \* External option to connect Speaker and Mic

\* Operating temperature range -25 deg. C to +70 deg. C (Battery 0 – +60 Degrees C.)

# \* This assumes that the battery has negligible self-discharge

#### **Important Note:**

The PT33 is provided with a replaceable Lithium battery. Incorrect type could result in an explosion.

- If the battery is placed in an OPERATOR ACCESS AREA, there shall be a marking close to the battery or a statement in both the operating and the servicing instructions;
- If the battery is placed elsewhere in the equipment, there shall be a marking close to the battery or a statement in the servicing instructions.

This marking or statement shall include the following or similar text:

### CAUTION RISK OF EXPLOSION IF BATTERY IS REPLACED BY AN INCORRECT TYPE. DISPOSE OF USED BATTERIES ACCORDING TO THE INSTRUCTIONS
## **Physical Characteristics:**

Unit size: LxWxH 90.4x 38.4 x 15.1 mm (18.25 max) Plastic / Waterproof if required Case Environmental Characteristics: Operational Temperature: - 25 ~ + 70 °C (board temperature) Storage temperature -40°C to +80°C 1 Multi I/O connector (18 pin with locking pins) 1 On/Off switch / 1 Park switch / 1 Panic button

# **Electrical Characteristics:**

Input Voltage: + 5 Volt DC regulated (USB port power) Power Consumption: Depending on operating mode between 10- hours and 3 years(\*) (when using 800mA battery).

## **GPS Specifications:**

uBlox- LEA-5S chipset version

Receiver Performance DataReceiver Type 50-channel u-blox 5 engineGPS L1 C/A codeGALILEO L1 Open Service (with upgrade)SBAS: WAAS, EGNOS, MSAS, GAGANMax. Update Rate 4 HzAccuracy1 Position 2.5 m CEP SBAS 2.0 m CEPAcquisition (Open sky, stationary requirements)Cold starts:29 s (Open Sky) – Can be between 1-3 minutes or moreWarm starts:29 sAided starts2:<1 s</td>Hot starts:<1 s</td>

## Sensitivity

Tracking:- 160 dBmReacquisition:- 160 dBmCold starts:- 144 dBm

Operatl. Limits Velocity: 515 m/s (1000 knots) Operating Temp. -40°C to 85°C Storage Temp. -40°C to 85°C

Powered by the 50-channel u-blox 5 positioning engine, the module boasts a Time-To-First-Fix of under 1 second. The dedicated acquisition engine, with over 1 million correlators, is capable of massive parallel time/frequency space searches, enabling it to find satellites instantly. Innovative design and technology suppresses jamming sources and mitigates multipath effects, giving u-blox 5 GPS receivers excellent navigation performance even in the most challenging environments.

## GSM Modem Specifications:

Power supply Single supply voltage 3.4V – 4.5V Power saving Typical power consumption in SLEEP mode to 3mA

Quad-band: 900, DCS 1800, PCS 1900,EGSM 850, DCS 1800, PCS 1900 Compliant to GSM Phase 2/2+ GSM class Small MS

Transmit power Class 4 (2W) at EGSM900 Class 1 (1W) at DCS1800 and PCS 1900 GPRS connectivity GPRS multi-slot class 10 GPRS mobile station class B

Build in TCP/IP support.

#### Temperature range

Operation: -25°C to +70°C Storage temperature -40°C to +80°C

DATA GPRS: CSD:

GPRS data downlink transfer: max. 85.6 kbps GPRS data uplink transfer: max. 42.8 kbps Coding scheme: CS-1, CS-2, CS-3 and CS-4 Supports the protocols PAP (Password Authentication Protocol) usually used for PPP connections. Integrated TCP/IP protocol. Support Packet Switched Broadcast Control Channel (PBCCH) CSD transmission rates: 2.4, 4.8, 9.6, 14.4 kbps, non-transparent Unstructured Supplementary Services Data (USSD) support SMS, MT, MO, CB, Text and PDU mode SMS storage: SIM card Support transmission of SMS alternatively over CSD or GPRS. User can choose preferred mode. FAX Group 3 Class 1 SIM interface Supported SIM card: 1.8V .3V

#### Audio features Speech codec modes:

Half Rate (ETS 06.20) Full Rate (ETS 06.10) Enhanced Full Rate (ETS 06.50 / 06.60 / 06.80) Echo cancellation Noise reduction Phonebook management Supported phonebook types: SM, FD, LD, MC, RC, ON, ME, BN, VM, LA, DC, SD Application Toolkit Supports SAT class 3, GSM 11.14 Release 98 Real time clock Implemented Timer function Programmable via AT command Firmware upgrade Firmware upgradeable over serial interface Coding schemes and maximum net data rates over air interface **Coding scheme 1 Timeslot 2 Timeslot 4 Timeslot** CS-1: 9.05kbps 18.1kbps 36.2kbps CS-2: 13.4kbps 26.8kbps 53.6kbps CS-3: 15.6kbps 31.2kbps 62.4kbps CS-4: 21.4kbps 42.8kbps 85.6kbps

#### GPS/ GSM Antenna Specifications:

Build into the unit.

#### Power use :

Using 800mA/ 3.7Volt battery.

The WGAT has 3 different working modes. Depending on configuration settings power consumption will be as shown here.

## 1. Normal running mode:

GSM on – GPS on -Timer – running – Panic – Digital input – ADC input on Will last 10 Hours.

<u>No movement and inputs activated for 5 minutes then:</u> GSM on – GPS off -Timer – running – Panic – Digital input – ADC input off (No activation last 4 to 11 Days – Depending on GSM provider refresh rate)

# 2. Basic sleep mode:

GSM on – GPS on -Timer – running – Panic – Digital input – ADC input on Will last 10 Hours.

<u>No movement and inputs activated for 5 minutes then:</u> GSM off – GPS off -Timer – running – Panic – Digital input – ADC input off Will last up to 55+ days (\*).

#### 3. Deep sleep mode:

GSM on – GPS on -Timer – running – Panic – Digital input – ADC input on Will last 10 Hours.

<u>No movement and inputs activated for 5 minutes then:</u> GSM off – GPS off -Timer – running – Panic – or wire loop connected Will last up to 3-5+ years (\*)

#### \* This assumes that the battery has negligible self-discharge

#### Possible applications:

- Security tracking
- Containers or Boats where no external power connection is available
- Remote locations
- Older people
- Dog tracking

# **15. Federal Communications Commission (FCC) Statement**

You are cautioned that changes or modifications not expressly approved by the part responsible for compliance could void the user's authority to operate the equipment.

# Federal Communications Commission (FCC) Statement

This equipment has been tested and found to comply with the limits for a Class B digital device, pursuant to part 15 of the FCC rules. These limits are designed to provide reasonable protection against harmful interference in a residential installation. This equipment generates, uses and can radiate radio frequency energy and, if not installed and used in accordance with the instructions, may cause harmful interference to radio communications. However, there is no guarantee that interference will not occur in a particular installation. If this equipment does cause harmful interference to radio or television reception, which can be determined by turning the equipment off and on, the user is encouraged to try to correct the interference by one or more of the following measures:

-Reorient or relocate the receiving antenna.

-Increase the separation between the equipment and receiver.

-Connect the equipment into an outlet on a circuit different from that to which the receiver is connected.

-Consult the dealer or an experienced radio/TV technician for help.

You are cautioned that changes or modifications not expressly approved by the party responsible for compliance could void your authority to operate the equipment.

# Operation is subject to the following two conditions:

1) this device may not cause interference and

2) this device must accept any interference, including interference that may cause

undesired operation of the device.

# FCC RF Radiation Exposure Statement:

- 1. This Transmitter must not be co-located or operating in conjunction with any other antenna or transmitter.
- 2. This equipment complies with FCC RF radiation exposure limits set forth for an uncontrolled environment. This equipment should be installed and operated with a minimum distance of 20 centimeters between the radiator and your body.

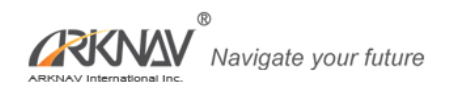

Updated 7-7-2009